# Sonel®

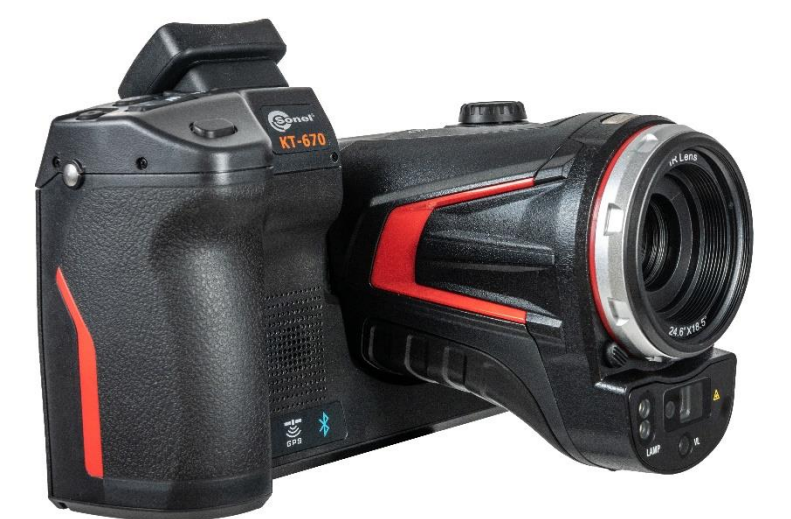

# **INSTRUKCJA OBSŁUGI**

# KAMERA TERMOWIZYJNA KT-560 • KT-650 • KT-670 • KT-1K

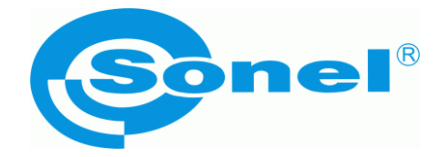

# INSTRUKCJA OBSŁUGI

# KAMERA TERMOWIZYJNA KT-560 • KT-650 • KT-670 • KT-1K

SONEL S.A. ul. Wokulskiego 11 58-100 Świdnica

Wersja 3.02 11.02.2025

# (6

Kamery termowizyjne **KT-560, KT-650, KT-670, KT-1K** spełniają wymogi obowiązujących dyrektyw UE związanych z kompatybilnością elektromagnetyczną i bezpieczeństwem.

Wyroby firmy Sonel S.A. produkowane są pod nadzorem systemu kontroli jakości ISO 9001 w zakresie projektowania, produkcji oraz serwisu.

Mając na uwadze ciągły rozwój naszych produktów zastrzegamy sobie prawo do wprowadzania zmian i usprawnień w kamerze termowizyjnej oraz programie, opisanych w niniejszej instrukcji bez uprzedniego powiadomienia.

#### Prawa autorskie

© Sonel S.A. 2024. Wszelkie prawa zastrzeżone. Niniejsza instrukcja nie może być kopiowana, powielana, tłumaczona lub przenoszona na jakiekolwiek nośniki elektroniczne lub w formie do odczytu maszynowego w całości lub w części, bez uprzedniej pisemnej zgody Sonel S.A.

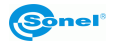

#### SPIS TREŚCI

| 1           | Wstęp                                                                                                    | 6                                                                                                    |
|-------------|----------------------------------------------------------------------------------------------------|----------------------------------------------------------------------------------------------------|
| 2           | Bezpieczeństwo                                                                                                    | 7                                                                                                    |
| 3           | Opis kamerv                                                                                                    | 9                                                                                                    |
|             | 3.1. Budowa kamery                                                                                                    | 9                                                                                                    |
|             | 3.2 Właczanie/wyłaczanie oraz tryb gotowości kamery                                                                                                    | 10                                                                                                    |
|             | 3.3 Rozmieszczenie informacii na ekranie                                                                                                    | 11                                                                                                    |
|             | 3.4 Galeria                                                                                                    | . 12                                                                                                    |
|             | 3.5 Menu skrótów                                                                                                    | 14                                                                                                    |
|             | 3.6 Menu podreczne                                                                                                    | 15                                                                                                    |
|             | 3.7 Dalmierz laserowy                                                                                                    | 15                                                                                                    |
| 4           | Obsługa                                                                                                    | 16                                                                                                    |
|             | 4.1 W/vświetlanie obrazu na ekranie/wizierze                                                                                                    | 16                                                                                                    |
|             | 4.7 Tryby obrazu                                                                                                    | 10                                                                                                    |
|             | 4.3 Pomiar temperatury                                                                                                    | 18                                                                                                    |
|             | 4.4. Regulacia ostrości                                                                                                    | 18                                                                                                    |
|             | 4.5 Zoom cvfrowy                                                                                                    | 10                                                                                                    |
|             | 4.6 Kalibracia manualna                                                                                                    | 19                                                                                                    |
| 5           | Przechwytywanie i zapis obrazu                                                                                                    | 20                                                                                                    |
| Ŭ           | 5.1. Pointravonio chrozów                                                                                                    | 20                                                                                                    |
|             | 5.2 kaczenie panoramiczne                                                                                                    | 20                                                                                                    |
|             | 5.2 Super rozdzielczość                                                                                                    | 21                                                                                                    |
|             | 5.4 Rejestracia obrazów w odstenach czasu                                                                                                    | 2 1                                                                                                    |
|             |                                                                                                    |                                                                                                    |
| ~           | Zania i przechowywania poprzeć w podozomujeni                                                                                                    | 22                                                                                                    |
| 6           | Zapis i przechowywanie nagrań w podczerwieni                                                                                                    | 23                                                                                                    |
| 6           | Zapis i przechowywanie nagrań w podczerwieni           6.1 Nagrywanie wideo                                                                                                    | <b>23</b><br>23                                                                                                |
| 6           | Zapis i przechowywanie nagrań w podczerwieni6.1 Nagrywanie wideo6.2 Nagrywanie wideo z odmierzaniem czasu                                                                                                    | <b>23</b><br>23<br>23                                                                                          |
| 6<br>7      | Zapis i przechowywanie nagrań w podczerwieni         6.1 Nagrywanie wideo         6.2 Nagrywanie wideo z odmierzaniem czasu         Analiza obrazu                                                                                                    | 23<br>23<br>23<br><b>24</b>                                                                                    |
| 6<br>7      | Zapis i przechowywanie nagrań w podczerwieni                                                                                                    | 23<br>23<br>23<br>24                                                                                           |
| 6<br>7      | Zapis i przechowywanie nagrań w podczerwieni         6.1 Nagrywanie wideo         6.2 Nagrywanie wideo z odmierzaniem czasu <b>Analiza obrazu</b> 7.1 Analiza w czasie rzeczywistym         7.1.1 Dodawanie/usuwanie obiektów analizy                                                                                                    | 23<br>23<br>23<br>24<br>24<br>24                                                                               |
| 6<br>7      | Zapis i przechowywanie nagrań w podczerwieni         6.1 Nagrywanie wideo         6.2 Nagrywanie wideo z odmierzaniem czasu         Analiza obrazu         7.1 Analiza w czasie rzeczywistym         7.1.1 Dodawanie/usuwanie obiektów analizy         7.1.2 Zmiana rozmiaru obiektu analizy                                                                                                    | 23<br>23<br>23<br>24<br>24<br>24<br>24                                                                         |
| 6<br>7      | Zapis i przechowywanie nagrań w podczerwieni         6.1 Nagrywanie wideo         6.2 Nagrywanie wideo z odmierzaniem czasu         6.2 Nagrywanie wideo z odmierzaniem czasu         Analiza obrazu         7.1 Analiza w czasie rzeczywistym         7.1.1 Dodawanie/usuwanie obiektów analizy         7.1.2 Zmiana rozmiaru obiektu analizy         7.1.3 Obiekt analizy liniowej                                                                                                    | 23<br>23<br>23<br>24<br>24<br>24<br>25<br>25                                                                   |
| 6<br>7      | Zapis i przechowywanie nagrań w podczerwieni         6.1 Nagrywanie wideo                                                                                                    | 23<br>23<br>23<br>24<br>24<br>24<br>25<br>25<br>25                                                             |
| 6<br>7      | Zapis i przechowywanie nagrań w podczerwieni         6.1 Nagrywanie wideo                                                                                                    | 23<br>23<br>23<br>24<br>24<br>25<br>25<br>25<br>26<br>26                                                       |
| 6<br>7      | Zapis i przechowywanie nagrań w podczerwieni         6.1 Nagrywanie wideo                                                                                                    | 23<br>23<br>23<br>24<br>24<br>24<br>25<br>25<br>25<br>26<br>26<br>26                                           |
| 6<br>7      | Zapis i przechowywanie nagrań w podczerwieni         6.1 Nagrywanie wideo                                                                                                    | 23<br>23<br>23<br>24<br>24<br>25<br>25<br>25<br>26<br>26<br>27<br>27<br>27                                     |
| 6<br>7      | Zapis i przechowywanie nagrań w podczerwieni         6.1 Nagrywanie wideo                                                                                                    | 23<br>23<br>24<br>24<br>25<br>25<br>25<br>26<br>26<br>27<br>27<br>27<br>27                                     |
| 6<br>7      | Zapis i przechowywanie nagrań w podczerwieni         6.1 Nagrywanie wideo         6.2 Nagrywanie wideo z odmierzaniem czasu         6.2 Nagrywanie wideo z odmierzaniem czasu         Analiza obrazu         7.1 Analiza w czasie rzeczywistym         7.1.1 Dodawanie/usuwanie obiektów analizy         7.1.2 Zmiana rozmiaru obiektu analizy         7.1.3 Obiekt analizy liniowej         7.1.4 Przełącznik palety         7.1.5 Obrys graficzny         7.1.6 Analiza różnicy temperatur         7.1.7 Przełączanie POZIOM/ZAKRES         7.1.8 Przeglądanie plików         7.2 Analiza obrazu termowizyjnego         7.2.1 Edytowanie obrazu                                                                                                    | 23<br>23<br>23<br>24<br>24<br>25<br>25<br>25<br>26<br>26<br>27<br>27<br>27<br>28<br>28                         |
| 6<br>7      | Zapis i przechowywanie nagrań w podczerwieni         6.1 Nagrywanie wideo         6.2 Nagrywanie wideo z odmierzaniem czasu         6.2 Nagrywanie wideo z odmierzaniem czasu         Analiza obrazu         7.1 Analiza w czasie rzeczywistym         7.1.1 Dodawanie/usuwanie obiektów analizy         7.1.2 Zmiana rozmiaru obiektu analizy         7.1.3 Obiekt analizy liniowej         7.1.4 Przełącznik palety         7.1.5 Obrys graficzny         7.1.6 Analiza różnicy temperatur         7.1.7 Przełączanie POZIOM/ZAKRES         7.1.8 Przeglądanie plików         7.2 Analiza obrazu termowizyjnego         7.2.1 Edytowanie obrazu         7.2.2 Powiększenie obrazu                                                                                                    | 23<br>23<br>24<br>24<br>25<br>25<br>26<br>26<br>27<br>27<br>28<br>28<br>28<br>29                               |
| 6           | Zapis i przechowywanie nagrań w podczerwieni         6.1 Nagrywanie wideo         6.2 Nagrywanie wideo z odmierzaniem czasu         6.2 Nagrywanie wideo z odmierzaniem czasu         Analiza obrazu         7.1 Analiza w czasie rzeczywistym         7.1.1 Dodawanie/usuwanie obiektów analizy         7.1.2 Zmiana rozmiaru obiektu analizy         7.1.3 Obiekt analizy liniowej         7.1.4 Przełącznik palety         7.1.5 Obrys graficzny         7.1.6 Analiza różnicy temperatur         7.1.7 Przełączanie POZIOM/ZAKRES         7.1.8 Przeglądanie plików         7.2 Analiza obrazu termowizyjnego         7.2.1 Edytowanie obrazu         7.2.2 Powiększenie obrazu         7.2.3 Tworzenie pliku PDF         7.2.4 Ochwarzenie nie wiele                                                               | 23<br>23<br>23<br>24<br>24<br>25<br>25<br>25<br>26<br>26<br>27<br>27<br>28<br>28<br>29<br>29<br>29             |
| 6<br>7      | Zapis i przechowywanie nagrań w podczerwieni         6.1 Nagrywanie wideo                                                                                                    | 23<br>23<br>24<br>24<br>25<br>25<br>25<br>26<br>26<br>27<br>28<br>28<br>29<br>29<br>29<br>30                   |
| 6           | Zapis i przechowywanie nagrań w podczerwieni         6.1 Nagrywanie wideo                                                                                                    | 23<br>23<br>24<br>24<br>25<br>25<br>25<br>25<br>25<br>26<br>27<br>27<br>28<br>28<br>28<br>29<br>29<br>30<br>31 |
| 6           | Zapis i przechowywanie nagrań w podczerwieni         6.1 Nagrywanie wideo.         6.2 Nagrywanie wideo z odmierzaniem czasu         6.2 Nagrywanie wideo z odmierzaniem czasu         Analiza obrazu.         7.1 Analiza w czasie rzeczywistym         7.1.1 Dodawanie/usuwanie obiektów analizy         7.1.2 Zmiana rozmiaru obiektu analizy         7.1.3 Obiekt analizy liniowej.         7.1.4 Przełącznik palety         7.1.5 Obrys graficzny.         7.1.6 Analiza różnicy temperatur.         7.1.7 Przełączanie POZIOM/ZAKRES         7.1.8 Przeglądanie plików         7.2 Analiza obrazu termowizyjnego.         7.2.1 Edytowanie obrazu         7.2.2 Powiększenie obrazu         7.2.3 Tworzenie pliku PDF.         7.2.4 Odtwarzanie wideo         7.3 Izotermy         7.4 Emisyjność konfigurowalna | 23<br>23<br>24<br>24<br>25<br>25<br>26<br>27<br>27<br>27<br>28<br>28<br>29<br>29<br>30<br>31<br>32             |
| 6<br>7<br>8 | Zapis i przechowywanie nagrań w podczerwieni         6.1 Nagrywanie wideo.         6.2 Nagrywanie wideo z odmierzaniem czasu         Analiza obrazu.         7.1 Analiza w czasie rzeczywistym         7.1.1 Dodawanie/usuwanie obiektów analizy         7.1.2 Zmiana rozmiaru obiektu analizy         7.1.3 Obiekt analizy liniowej.         7.1.4 Przełącznik palety         7.1.5 Obrys graficzny         7.1.6 Analiza różnicy temperatur.         7.1.7 Przełączanie POZIOM/ZAKRES         7.1.8 Przeglądanie plików         7.2.1 Edytowanie obrazu         7.2.2 Powiększenie obrazu         7.2.3 Tworzenie pliku PDF.         7.2.4 Odtwarzanie wideo         7.3 Izotermy         7.4 Emisyjność konfigurowalna         Ustawienia                                                                            | 23<br>23<br>24<br>24<br>25<br>25<br>26<br>26<br>27<br>28<br>28<br>28<br>29<br>30<br>31<br>32<br>33             |
| 6<br>7<br>8 | Zapis i przechowywanie nagrań w podczerwieni         6.1 Nagrywanie wideo         6.2 Nagrywanie wideo z odmierzaniem czasu         Analiza obrazu         7.1 Analiza w czasie rzeczywistym         7.1.1 Dodawanie/usuwanie obiektów analizy         7.1.2 Zmiana rozmiaru obiektu analizy         7.1.3 Obiekt analizy liniowej         7.1.4 Przełącznik palety         7.1.5 Obiys graficzny         7.1.6 Analiza różnicy temperatur         7.1.7 Przełączanie POZIOM/ZAKRES         7.1.8 Przeglądanie plików         7.2 Analiza obrazu termowizyjnego         7.2.1 Edytowanie obrazu         7.2.2 Powiększenie obrazu         7.2.3 Tworzenie pliku PDF         7.2.4 Odtwarzanie wideo         7.3 Izotermy         7.4 Ernisyjność konfigurowalna         Ustawienia         8.1 Wyszukiwanie             | 23<br>23<br>24<br>24<br>25<br>25<br>26<br>26<br>27<br>28<br>28<br>29<br>29<br>30<br>31<br>32<br>33             |

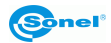

| 8.3 Znaczniki obrazu                                                                                                 |                                                                                                    |
|----------------------------------------------------------------------------------------------------|----------------------------------------------------------------------------------------------------|
| 8.4 Znak wodny obrazu                                                                                                |                                                                                                    |
| 8.5 Przycisk pomocniczy                                                                                              |                                                                                                    |
| 8.6 Przełączanie jednostek                                                                                           |                                                                                                    |
| 8.7 Zapis parametrów                                                                                                 |                                                                                                    |
| 8.8 Dalmierz laserowy                                                                                                |                                                                                                    |
| 8.9 Raportowanie parametrow                                                                                          |                                                                                                    |
| 8.10 Ustawienia preferencji                                                                                          |                                                                                                    |
| 8.11 Blokada hasiem                                                                                                  |                                                                                                    |
| 8.12 Vyjączenie i uspienie                                                                                           |                                                                                                    |
| 8.13 Osiuga ciintury                                                                                                 |                                                                                                    |
| 8 15 Połaczenia sieciowe                                                                                             |                                                                                                    |
| 8 16 Rivetooth                                                                                                    |                                                                                                    |
| 8 17 Ogólne                                                                                                    |                                                                                                    |
| 8.18 Przechowywanie danych                                                                                           |                                                                                                    |
| 8.19 Informacje o licencji                                                                                           |                                                                                                    |
| 8.20 Data i czas                                                                                                    |                                                                                                    |
| 8.21 Język                                                                                                    |                                                                                                    |
| 8.22 Dane synchroniczne                                                                                              |                                                                                                    |
| 8.23 Sformatować kartę SD                                                                                            |                                                                                                    |
| 8.24 Powrót do ustawień fabrycznych (Recovery)                                                                       |                                                                                                    |
| 9 Dokładny pomiar temperatury                                                                                        |                                                                                                    |
| 10 Portu poloozoniowo                                                                                                | 40                                                                                                    |
| 10 Porty połączeniowe                                                                                                |                                                                                                    |
|                                                                                                    |                                                                                                    |
| 10.1 Port micro HDMI                                                                                                 |                                                                                                    |
| 10.1 Port micro HDMI<br>10.2 Port USB                                                                                |                                                                                                    |
| 10.1 Port micro HDMI<br>10.2 Port USB<br>10.3 Port LAN                                                               |                                                                                                    |
| 10.1 Port micro HDMI<br>10.2 Port USB<br>10.3 Port LAN<br><b>11 Karta SD</b>                                         |                                                                                                    |
| 10.1 Port micro HDMI<br>10.2 Port USB<br>10.3 Port LAN<br><b>11 Karta SD</b><br>11.1 Instalowanie karty SD w kamerze |                                                                                                    |
| <ul> <li>10.1 Port micro HDMI</li></ul>                                                                              | 40<br>40<br>41<br><b>42</b><br>42<br>42<br>43                                                                                    |
| <ul> <li>10.1 Port micro HDMI</li></ul>                                                                              | 40<br>40<br>41<br><b>42</b><br>42<br>42<br>43<br>43<br>44                                                                        |
| 10.1 Port micro HDMI                                                                                                 | 40<br>40<br>41<br>42<br>42<br>43<br>43<br>44                                                                                     |
| <ul> <li>10.1 Port micro HDMI</li></ul>                                                                              | 40<br>40<br>41<br>42<br>42<br>43<br>43<br>44<br>44<br>45                                                                         |
| <ul> <li>10.1 Port micro HDMI</li></ul>                                                                              | 40<br>40<br>41<br>42<br>42<br>43<br>43<br>44<br>44<br>45                                                                         |
| <ul> <li>10.1 Port micro HDMI</li></ul>                                                                              | 40<br>40<br>41<br>42<br>42<br>43<br>43<br>44<br>44<br>45<br>45<br>45                                                             |
| <ul> <li>10.1 Port micro HDMI</li></ul>                                                                              | 40<br>40<br>41<br>42<br>42<br>43<br>43<br>44<br>44<br>45<br>45<br>45<br>45                                                       |
| <ul> <li>10.1 Port micro HDMI</li></ul>                                                                              | 40<br>40<br>41<br>42<br>42<br>43<br>43<br>44<br>43<br>44<br>45<br>45<br>45<br>45<br>45                                           |
| <ul> <li>10.1 Port micro HDMI</li></ul>                                                                              | 40<br>40<br>41<br>42<br>42<br>43<br>43<br>44<br>44<br>45<br>45<br>45<br>45<br>45<br>45<br>45<br>46<br>47                         |
| <ul> <li>10.1 Port micro HDMI</li></ul>                                                                              | 40<br>40<br>41<br>42<br>42<br>43<br>43<br>44<br>44<br>45<br>45<br>45<br>45<br>45<br>45<br>45<br>45<br>45<br>45<br>45             |
| <ul> <li>10.1 Port micro HDMI</li></ul>                                                                              | 40<br>40<br>41<br>42<br>42<br>43<br>43<br>44<br>43<br>44<br>45<br>45<br>45<br>45<br>45<br>45<br>45<br>45<br>45<br>45<br>45<br>45 |
| <ul> <li>10.1 Port micro HDMI</li></ul>                                                                              | 40<br>40<br>41<br>42<br>42<br>43<br>43<br>44<br>45<br>45<br>45<br>45<br>45<br>45<br>45<br>45<br>45<br>45<br>45<br>45             |
| <ul> <li>10.1 Port micro HDMI</li></ul>                                                                              | 40<br>40<br>41<br>42<br>42<br>43<br>43<br>44<br>45<br>45<br>45<br>45<br>45<br>45<br>45<br>45<br>45<br>45<br>45<br>45             |
| <ul> <li>10.1 Port micro HDMI</li></ul>                                                                              | 40<br>40<br>41<br>42<br>42<br>43<br>43<br>44<br>44<br>45<br>45<br>45<br>45<br>45<br>45<br>45<br>45<br>45<br>45<br>45             |

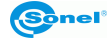

| 20 Producent                                      | .52 |
|---------------------------------------------------|-----|
| 21 Przykładowe wartości współczynnika emisyjności | .53 |

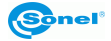

# 1 Wstęp

Dziękujemy za zakup naszej kamery termowizyjnej.

Kamery termowizyjne serii KT to nowoczesne, wysokiej jakości, łatwe i bezpieczne w obsłudze urządzenia pomiarowe. Detektor podczerwieni pozwala na rejestrowanie wysokiej jakości, w pełni radiometrycznego obrazu termicznego. Nasze produkty łączą w sobie wysokiej jakości parametry pomiarowe z innowacyjnym i intuicyjnym interfejsem, tworząc inteligentne rozwiązanie w dziedzinie termowizji.

Obsługa kamery za pomocą dużego, ruchomego, dotykowego ekranu jest bardzo wygodna. Obrotowa część korpusu kamery, w której znajduje się wysokiej jakości obiektyw, wraz z zestawem funkcji tworzy idealne rozwiązanie, które zapewnia wyjątkową łatwość obsługi, szczególnie w miejscach, które wymagają wykonywania zdjęć pod trudnym kątem. Dzięki wbudowanemu wizjerowi jasne oświetlenie zewnętrzne nie stanowi problemu. Oprócz standardowych trybów, takich jak IR (podczerwień), wizualny i PIP (obraz w obrazie), kamera posiada tryb mieszania obrazów, nakładania i mieszania konturów obrazu widzialnego na obrazie w podczerwieni. Użytkownik może wykonywać i przechowywać statyczne obrazy lub nagrywać i zapisywać klipy wideo. Dostępna gama narzędzi programowych umożliwia analizę obrazu w ruchu, również w trybie na żywo.

Każdy obraz w podczerwieni może mieć dołączoną notatkę tekstową, adnotację głosową i/lub szkic. Dzięki wbudowanemu GPS i kompasowi kamera automatycznie oznacza miejsca, w których wykonywane są zdjęcia. Przygotowanie raportów na miejscu badania jest możliwe dzięki wbudowanemu edytorowi raportów PDF. Kamera zapewnia wiele sposobów łączenia się z urządzeniami zewnętrznymi, zarówno przewodowo, jak i bezprzewodowo.

Przed rozpoczęciem codziennego użytkowania urządzenia należy dokładnie zapoznać się z niniejszą instrukcją, aby uniknąć błędów przy pomiarach i zapobiec ewentualnym problemom w obsłudze kamery.

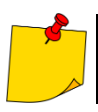

Działanie kamery i dostępne opcje mogą się różnić w zależności od wersji kamery. Niniejsza instrukcja opisuje działanie w oparciu o najwyższą dostępną konfigurację kamery.

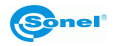

# 2 Bezpieczeństwo

Przed rozpoczęciem eksploatacji kamery, należy dokładnie zapoznać się z niniejszą instrukcją i zastosować się do przepisów bezpieczeństwa i zaleceń producenta.

- Zastosowanie kamery inne niż podane w tej instrukcji, może spowodować uszkodzenie przyrządu i być źródłem poważnego niebezpieczeństwa dla użytkownika.
- Kamery nie wolno stosować w pomieszczeniach o specjalnych warunkach, np. o atmosferze niebezpiecznej pod względem wybuchowym i pożarowym.
- Niedopuszczalne jest używanie kamery, która uległa uszkodzeniu i jest całkowicie lub częściowo niesprawna.
- W przypadku nie używania urządzenia przez dłuższy czas należy wyjąć z niego akumulator.
- Nie wolno używać kamery z niedomkniętą lub otwartą pokrywą akumulatora ani używać innego zasilacza, niż dostarczony z kamerą.
- Naprawy mogą być wykonywane wyłącznie przez autoryzowany serwis.

Kamera termowizyjna serii KT przeznaczona jest do wykonywania pomiarów i rejestracji obrazów w podczerwieni. Kamera została skonstruowana w sposób zapewniający użytkownikowi maksimum wydajności i bezpieczeństwa w czasie pracy, niemniej jednak wymagane jest przestrzeganie następujących warunków i zaleceń (dodatkowo, z wszelkimi środkami ostrożności obowiązującymi na danym stanowisku pracy lub w obszarze roboczym):

- Należy utrzymywać kamerę w stabilnej pozycji podczas działania.
- Nie używać kamery termowizyjnej w temperaturach przekraczających zakres jej temperatur roboczych i przechowywania.
- Nie kierować kamery termowizyjnej w stronę źródeł promieniowania cieplnego o bardzo wysokiej intensywności, takich jak słońce, lasery, łuk spawalniczy, itp.
- Nie narażać kamery termowizyjnej na kontakt z kurzem i wilgocią. Podczas korzystania z urządzenia w pobliżu wody, upewnić się, że jest ono odpowiednio chronione przed zachlapaniem.
- Przechowywać i transportować kamerę i jej akcesoria w znajdującej się na wyposażeniu walizce transportowej.
- Nie zatykać otworów głośnika w korpusie kamery.
- Nie włączać ponownie kamery przed upływem 30 sekund po jej uprzednim wyłączeniu oraz nie wyciągać akumulatora podczas pracy.
- Nie rzucać, nie uderzać ani nie wstrząsać intensywnie kamerą i jej oprzyrządowaniem, aby uniknąć ich uszkodzenia.
- Nie próbować otwierać kamery, ponieważ działanie takie powoduje utratę gwarancji.
- Używać danej karty pamięci SD wyłącznie z kamerą.
- W trakcie eksploatacji kamery, jeżeli zaistnieje konieczność przeniesienia jej z ciepłego miejsca do zimnego lub odwrotnie, np. z wnętrza pomieszczenia na zewnątrz lub odwrotnie, należy wyłączyć zasilanie kamery i pozostawić w nowym miejscu pracy przez 20 minut, a następnie włączyć kamerę i rozpocząć normalną eksploatację z dokładnym pomiarem temperatury. Gwałtowne i szybkie zmiany temperatury otoczenia mogą spowodować błąd pomiaru temperatury, a nawet uszkodzenie czujnika podczerwieni.
- Kalibracja detektora ogniskowej matrycy FPA (Focal Plane Array): w celu zapewnienia dużej dokładności pomiaru temperatury, detektor ogniskowej został skalibrowany w różnych temperaturach. Po załączeniu kamery, urządzenie przeprowadza kalibrację detektora automatycznie co jakiś czas. Podczas kalibracji, przez ok. 1 sekundę, kamera nie reaguje na działanie użytkownika, w czasie tym słyszalne jest podwójne kliknięcie przesłony kamery.
- W trakcie pracy temperatura obudowy wzrasta, co jest normalnym zjawiskiem.

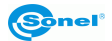

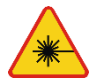

#### OSTRZEŻENIE

- Zastosowany w kamerze wskaźnik laserowy może stanowić niebezpieczeństwo uszkodzenia wzroku w przypadku bezpośredniego kontaktu!
- NIE WOLNO KIEROWAĆ WIĄZKI LASERA W KIERUNKU LUDZI I ZWIERZĄT!
- Należy pamiętać, że wiązka laserowa może odbijać się od błyszczących powierzchni.
- PO ZAŁĄCZENIU KAMERA PRZEPROWADZA TEST WEWNĘTRZNY, W JEGO TRAKCIE NA KILKA SEKUND JEST ZAŁĄCZANY RÓWNIEŻ WSKAŹNIK LASEROWY. ZAŁĄCZAJĄC KAMERĘ, DO MOMENTU PEŁNEGO URUCHOMIENIA NIE WOLNO JEJ KIEROWAĆ W STRONĘ LUDZI I ZWIERZĄT!!

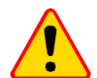

#### UWAGA!

- Kamera termowizyjna nie posiada żadnych części, które mogłyby być naprawiane lub modyfikowane przez użytkownika. Nigdy nie należy podejmować prób rozmontowywania lub przerabiania kamery. Otwarcie urządzenia unieważnia gwarancję.
- Należy używać wyłącznie akcesoriów wymienionych w niniejszej instrukcji. Stosowanie innych akcesoriów nie gwarantuje poprawnej pracy oraz może spowodować uszkodzenie kamery.

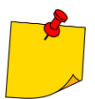

W związku z ciągłym rozwojem oprogramowania przyrządu, wygląd kamery oraz menu może być nieco inny niż przedstawiony w niniejszej instrukcji.

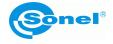

# 3 Opis kamery

#### 3.1 Budowa kamery

Elementy zewnętrzne kamery:

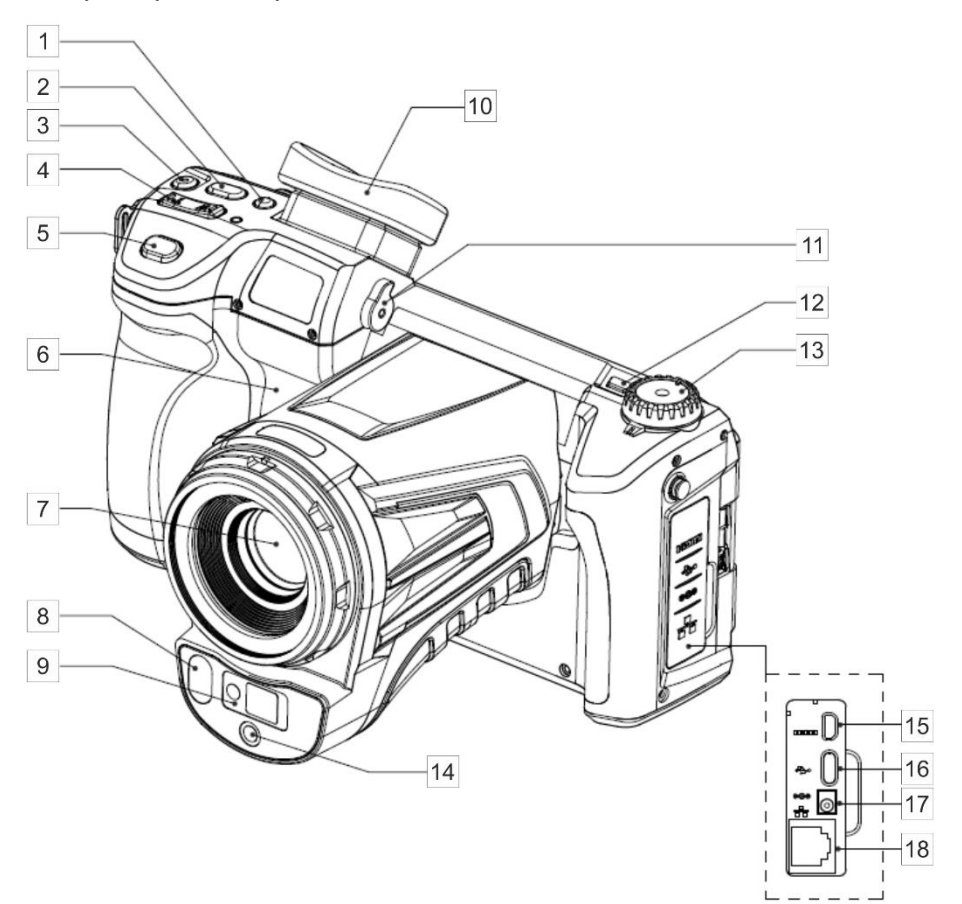

| 1 | Przycisk przełączania obrazu: ekran/wizjer                 | 10 | Wizjer                                    |
|---|------------------------------------------------------------|----|-------------------------------------------|
| 2 | Przycisk "C" (programowalny)                               | 11 | Regulacja ostrości obrazu wizjera         |
| 3 | Przycisk dalmierza laserowego                              | 12 | Przycisk włączania/wyłączania kamery      |
| 4 | Przyciski ustawiania ostrości<br>(T – przybliż, W – oddal) | 13 | Pokrętło zmiany trybu wyświetlania obrazu |
| 5 | Przycisk spustu (zamrożenie / zapis obrazu)                | 14 | Obiektyw kamery obrazu widzialnego        |
| 6 | Głośnik                                                    | 15 | Gniazdo Micro HDMI                        |
| 7 | Obiektyw IR                                                | 16 | Gniazdo microUSB typ C                    |
| 8 | Latarka LED                                                | 17 | Gniazdo zasilania                         |
| 9 | Dalmierz laserowy                                          | 18 | Gniazdo sieciowe LAN (RJ45)               |

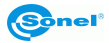

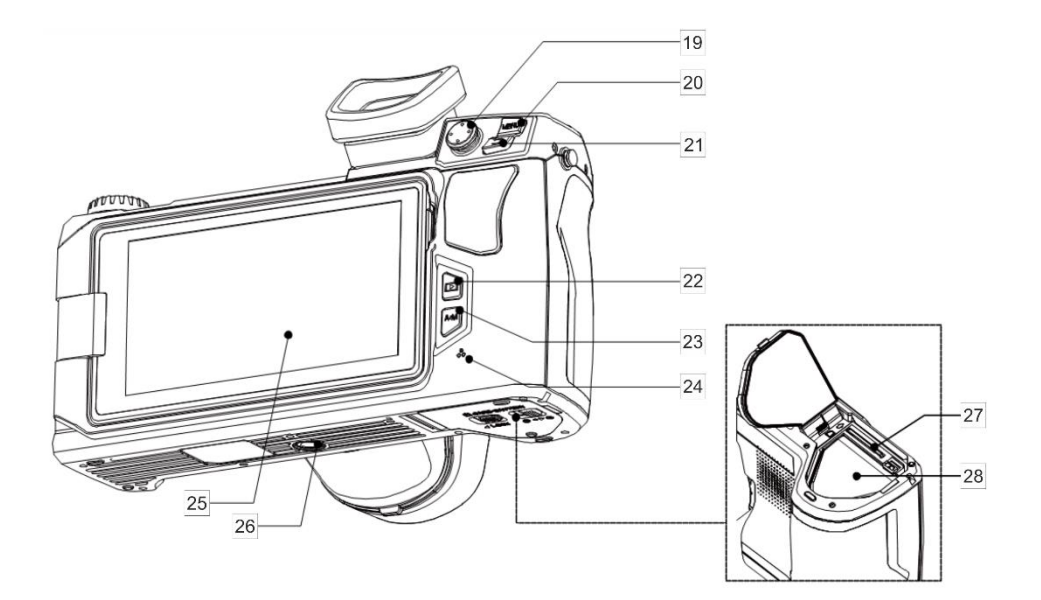

| 19 | Dżojstik                                       | 24 | Mikrofon             |
|----|------------------------------------------------|----|----------------------|
| 20 | Przycisk MENU                                  | 25 | Wyświetlacz          |
| 21 | Przycisk powrotu                               | 26 | Gniazdo statywu      |
| 22 | Przyciski wyświetlania zapisanych zdjęć/filmów | 27 | Gniazdo karty SD     |
| 23 | Auto/Manual temperature range selection button | 28 | Pojemnik akumulatora |

W dalszym tekście numery przycisków z powyższych opisów przywoływane są w nawiasach: [...].

#### 3.2 Włączanie/wyłączanie oraz tryb gotowości kamery

Aby włączyć kamerę, należy wcisnąć i przytrzymać **przycisk włączania/wyłączania** [12] przez około 2 sekundy. Na ekranie kamery wyświetli się logo powitalne, następnie przeprowadzana jest samokontrola urządzenia. Po jej ukończeniu kamera jest gotowa do pracy i przechodzi w tryb wyświetlania obrazu w podczerwieni w czasie rzeczywistym.

Krótkie przyciśnięcie przycisku **włączania/wyłączania** przy pracującej kamerze spowoduje wyłączenie ekranu i przejście kamery do trybu oszczędzania energii (gotowości). Ponowne przyciśnięcie przycisku **włączania/wyłączania** uruchomi kamerę ponownie.

Aby całkowicie wyłączyć kamerę należy wcisnąć i przytrzymać przycisk **włączania/wyłączania** aż do pojawienia się komunikatu "Wyłącz. Kamera zostanie wyłączona."

Nacisnąć OK w celu wyłączenia kamery lub Anuluj w celu powrotu do pracy z kamerą.

#### 3.3 Rozmieszczenie informacji na ekranie

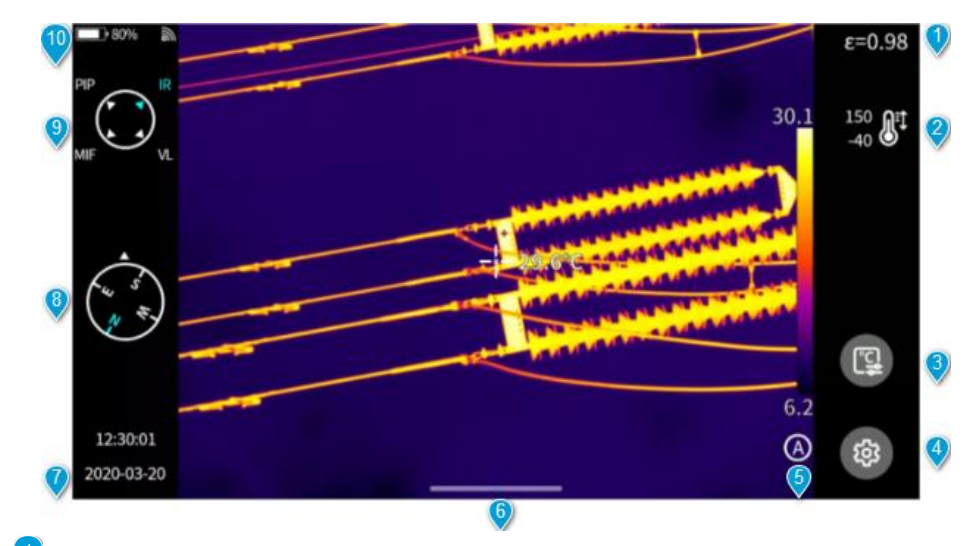

Emisyjność. Ustawianie wartości emisyjności mierzonego obiektu.

Zakres pomiaru temperatury. Kliknięciem przechodzi się do interfejsu ustawień zakresu pomiaru temperatury.

Parametry pomiaru temperatury. Kliknięciem przechodzi się do interfejsu ustawień parametrów pomiaru temperatury (wilgotność względna, odległość i transmisyjność atmosferyczna itp.).

💛 Ustawienia ogólne. Alternatywnie można wejść do ustawień, naciskając fizyczny przycisk MENU.

Tryb ZAKRES POZIOMÓW. Domyślnym trybem jest tryb automatyczny. Można przełączać się między trybami automatycznym, półautomatycznym i ręcznym za pomocą fizycznego przycisku lub ekranu dotykowego.

Ikona menu podręcznego. Wchodząc do podręcznego interfejsu skrótów, można skonfigurować menu skrótów.

Godzina i data. Aby zmienić te ustawienia, należy przejść do Ustawienia ► Ogólne ► Czas/Data.

Informacje z kompasu. Aby ją włączyć/wyłączyć, należy przejść do Ustawienia > Znacznik obrazu.

🖉 Aktywny tryb obrazu.

Pasek stanu.

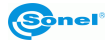

3.4 Galeria

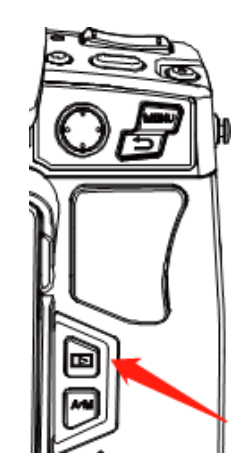

Nacisnąć przycisk Galeria na korpusie urządzenia.

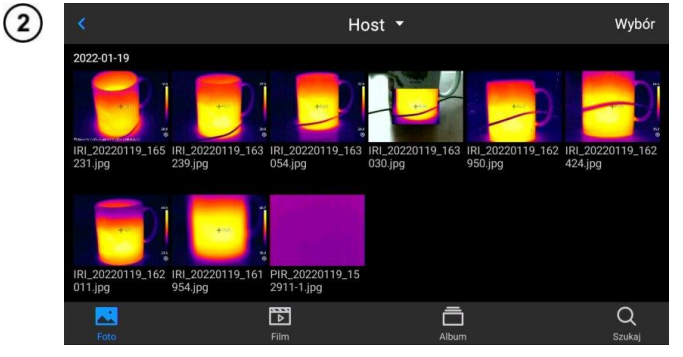

Można bezpośrednio wejść do przeglądarki plików.

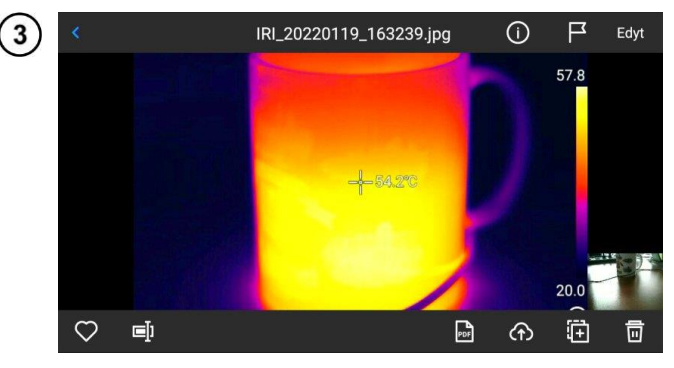

Aby wyświetlić i edytować obraz wystarczy go dotknąć i wybrać.

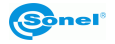

W podglądzie obrazu:

- kliknąć dowolny obraz, aby przejść do interfejsu edycji obrazu,
- kliknąć dowolny obszar poza menu, aby wyświetlić podgląd bieżącego obrazu w podczerwieni na pełnym ekranie.

Kliknąć 💛, aby zaznaczyć bieżący obraz.

Kliknąć 🗐, aby zmienić nazwę obrazu. Istnieją trzy sposoby nadawania nazw w tym urządzeniu:

- nadawanie nazwy na podstawie rozpoznawania tekstu,
- nadawanie nazwy z klawiatury,
- nadawanie nazwy głosem.

Kliknąć (1), aby wyświetlić informacje o obrazie.

Kliknąć 🧢, aby dodać adnotacje do obrazu, w tym głównie:

- zdjęcie wizualne,
- głos,
- notatka tekstowa OCR,
- notatka tekstowa.

Kliknąć przycisk **Edytuj**, aby przeanalizować obraz, dodać i zmodyfikować obiekty, izotermy i różnicę temperatur między dwoma punktami.

Kliknąć przycisk PDF, aby wygenerować podgląd pliku PDF.

Kliknąć \_\_\_\_\_, aby przesłać bieżący obraz na serwer w chmurze. Patrz pkt. 8.13, aby dowiedzieć się więcej.

Kliknąć 🛐, aby przenieść obraz do innych lokalizacji przechowywania.

Kliknąć IIII, aby usunąć ten obraz.

Kliknąć **obraz w świetle widzialnym** w prawym dolnym rogu, aby wyświetlić na dużym ekranie obraz w świetle widzialnym odpowiadający bieżącemu obrazowi w podczerwieni.

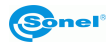

#### 3.5 Menu skrótów

Do menu skrótów można wejść, naciskając . Ten interfejs jest używany głównie do niektórych działań na skrótach w obrazach w czasie rzeczywistym, np.: analiza obrazu, analiza pomiaru temperatury, modyfikacja parametrów, obrys graficzny, izoterma, różnicy temperatur i inne operacje skrótów.

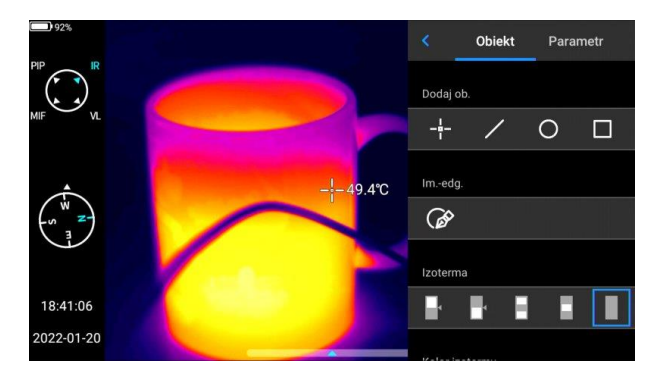

Nacisnąć przycisk **Wstecz** na urządzeniu lub kliknąć K, aby wyjść z menu skrótów i powrócić do interfejsu czasu rzeczywistego.

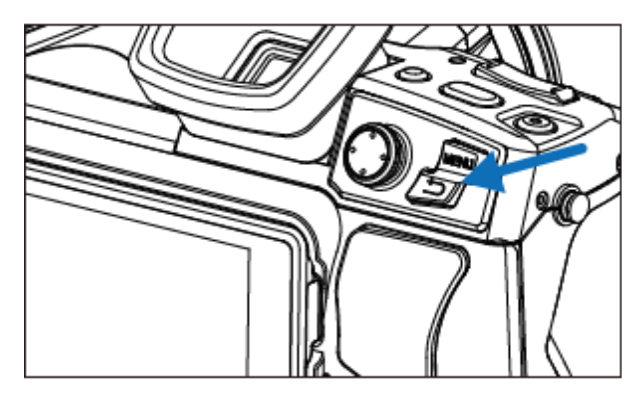

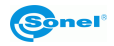

#### 3.6 Menu podręczne

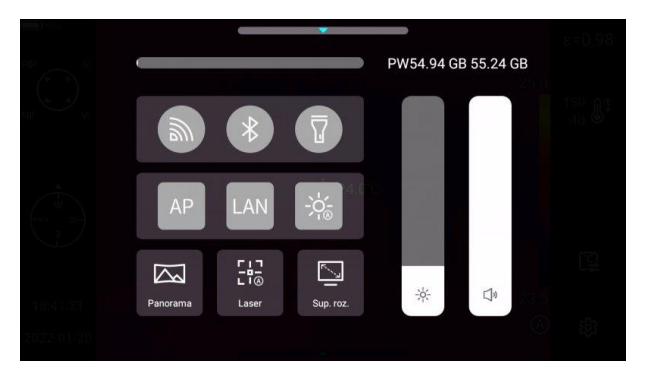

W trybie obrazu w czasie rzeczywistym kliknąć lub przesunąć w górę ikonę u dołu ekranu, aby wyświetlić menu skrótów. Można wyświetlić pojemność pamięci lokalnej lub karty SD i wykonać kilka szybkich operacji, w tym ustawienia jasności, głośności, Bluetooth, Wi-Fi, lasera, łączenia panoramicznego i super rozdzielczości.

#### 3.7 Dalmierz laserowy

Dalmierz laserowy można aktywować będąc w trybie czasu rzeczywistego, naciskając przycisk [3].

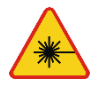

#### OSTRZEŻENIE

Wiązka laserowa może uszkodzić wzrok w przypadku bezpośredniego kontaktu, dlatego NIE WOLNO KIEROWAĆ WZROKU W STRONĘ WIĄZKI LASEROWEJ, ani kierować wiązki lasera w kierunku ludzi i zwierząt! Należy zachować szczególną ostrożność, gdyż promień lasera może odbijać się od błyszczących powierzchni.

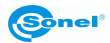

# 4 Obsługa

#### 4.1 Wyświetlanie obrazu na ekranie/wizjerze

W trakcie pracy kamery obraz może być wyświetlany na ekranie lub w wizjerze. Do zmiany trybu wyświetlania służy przycisk przełączania obrazu wizjer/ekran [1].

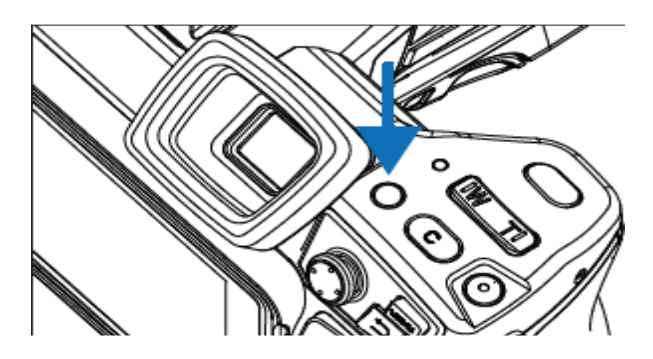

#### 4.2 Tryby obrazu

Kamera rejestruje zarówno obraz termiczny, jak i rzeczywisty. Tryb wyświetlania ustawia się za pomocą pokrętła.

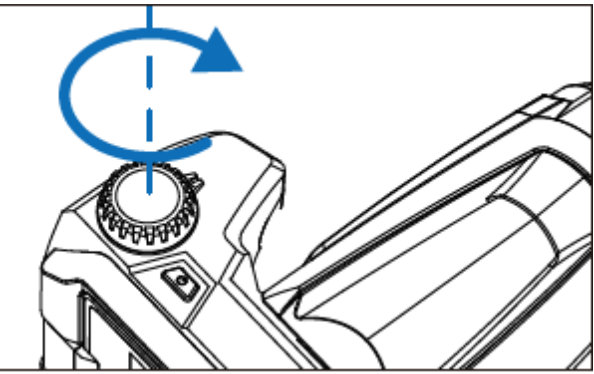

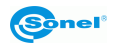

Dostępne są cztery tryby.

1 143

S M

16:24:46

2022-01-19

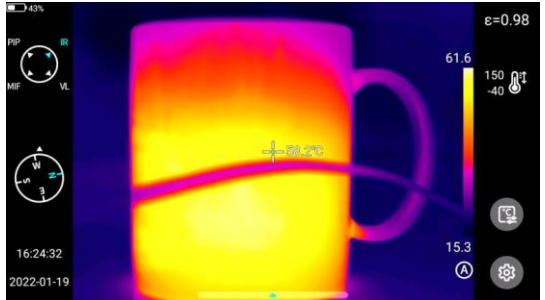

IR – obraz w podczerwieni.

VL – obraz w świetle widzialnym.

ε=0.98

150 J‡

戀

E=0.98

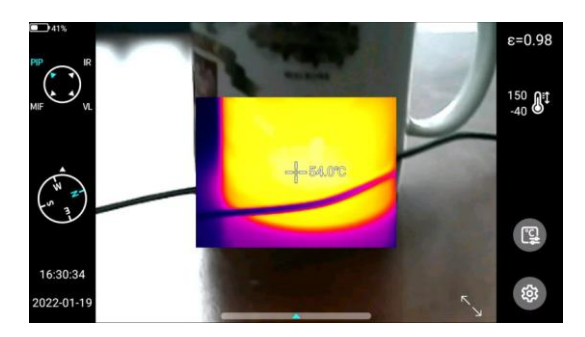

**MIF** – obraz termiczny nałożony na obraz widzialny.

**PIP** – obraz w obrazie – wyświetlany jest obraz widzialny oraz obraz termiczny.

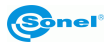

#### 4.3 Pomiar temperatury

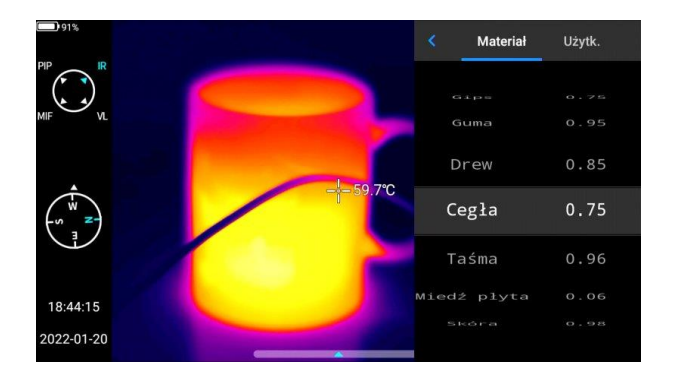

W trybie obrazu w czasie rzeczywistym wybrać emisyjność mierzonego obiektu, klikając na **pasek Emisyjności**. Nacisnąć przycisk **Wstecz** lub kliknąć dowolny obszar na ekranie (inny niż menu), aby powrócić do interfejsu czasu rzeczywistego. Następnie skierować kursor środkowy na mierzony obiekt, aby zmierzyć temperaturę.

#### 4.4 Regulacja ostrości

Można przesuwać joystick w górę i w dół, aby ustawić ostrość daleko/blisko.

Alternatywą jest ustawienie przycisku C jako autofokus (Ustaw ► Przycisk pomocniczy ► Auto focus), wycelowanie w obiekt mierzony, naciśnięcie C i poczekanie na zakończenie ustawiania ostrości.

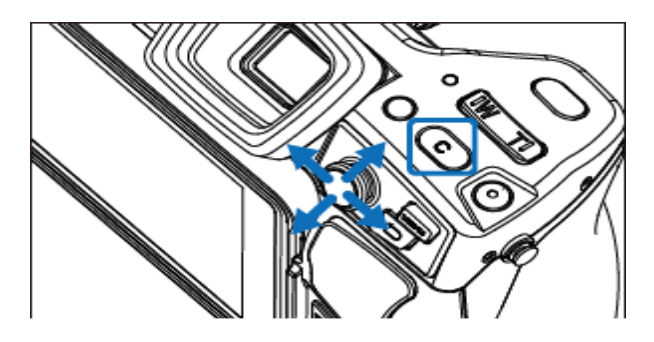

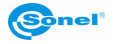

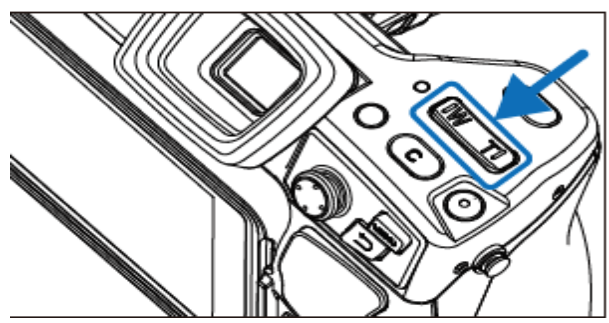

Zmiana zoomu odbywa się za pomocą przycisków: W (przybliż) oraz T (oddal).

#### 4.6 Kalibracja manualna

Podczas pracy kamera co jakiś czas przeprowadza automatycznie autokalibrację (sygnalizowane jest to dźwiękiem zamykanej przesłony). Podczas kalibracji, przez ok. 1 sekundę, **kamera nie reaguje na działanie użytkownika**, w czasie tym słyszalne jest podwójne kliknięcie przesłony kamery.

Kalibrację można wywołać ręcznie w każdej chwili. Należy w tym celu zaprogramować przycisk "C" [2] w funkcję "Kompensacja migawki" (proces programowania przycisku opisany jest w **rozdz. 8.5**). Następnie podczas wyświetlania ekranu czasu rzeczywistego dla obrazu termicznego należy przycisnąć przycisk "C" – kalibracja zostanie przeprowadzona.

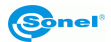

# 5 Przechwytywanie i zapis obrazu

- Obraz termowizyjny jest zapisywany w "rozszerzonym formacie jpeg". Dzięki temu można go przeglądać we wszystkich przeglądarkach graficznych i programach graficznych (będą one wyświetlać zapisany obraz podglądu). Ponadto wszystkie informacje związane z termogramem są również przechowywane w jednym rozszerzonym pliku jpeg: temperatura każdego piksela obrazu termicznego, adnotacja głosowa i oznaczenia obrazu.
- Edycja obrazu termowizyjnego w oprogramowaniu innym niż Sonel ThermoAnalyze spowoduje utratę wszystkich danych termograficznych.
- Jeśli nie ma wystarczającej ilości miejsca do zapisania pliku na karcie SD lub gdy wystąpi błąd zapisu, na ekranie zostaną wyświetlone odpowiednie informacje.
- Nazwa zapisanego pliku obrazu termowizyjnego to IRIxxxxx.jpg (gdzie xxxxx to cyfry). Dodatkowo zapisywany jest osobny plik z obrazem wizyjnym (jako VISxxxxx.jpg, gdzie xxxxx to ten sam numer, co w nazwie odpowiadającej mu pliku termowizyjnego). Oba pliki muszą być umieszczone w tym samym folderze, jeśli obraz wizualny ma być wyko-rzystany do analizy w programie Sonel ThermoAnalyze.

#### 5.1 Rejestrowanie obrazów

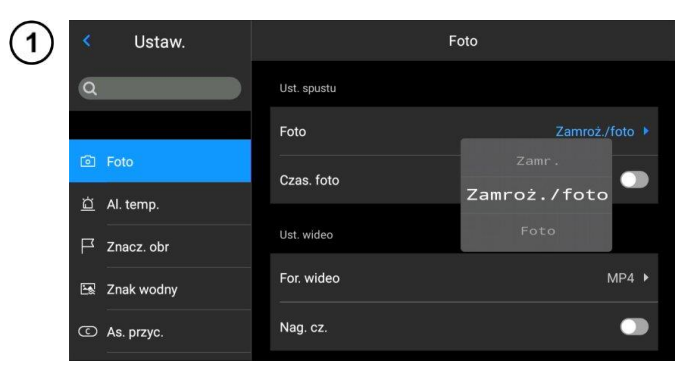

W trybie obrazu w czasie rzeczywistym nacisnąć przycisk spustu [5], aby zamrozić bieżący obraz, zarejestrować go i zapisać. Przejść do **Ustawienia ► Foto** i bezpośrednio ustawić funkcję przycisku spustu jako rejestrowanie obrazów, osiągając możliwość rejestrowania obrazów (robienie zdjęć) jednym przyciskiem.

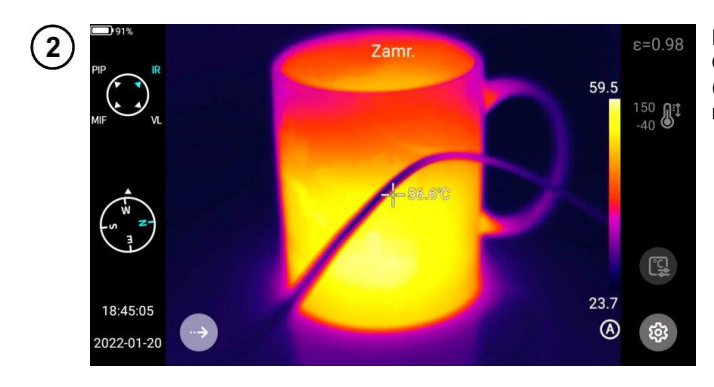

Nacisnąć przycisk spustowy. Obraz zostaje zatrzymany ("zamrożony") jak pokazano na ilustracji.

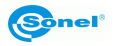

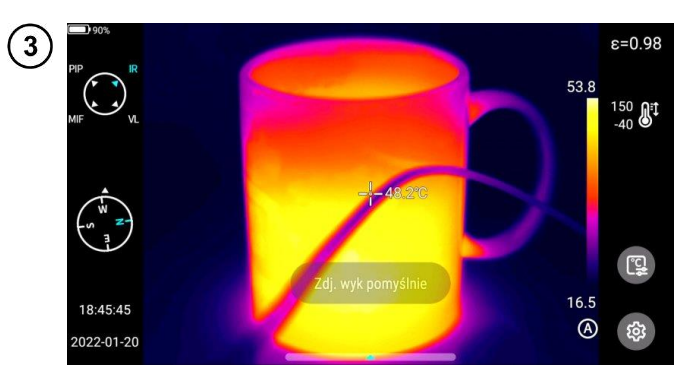

W trakcie zatrzymania nacisnąć ponownie przycisk spustu, aby zapisać obraz.

#### 5.2 Łączenie panoramiczne

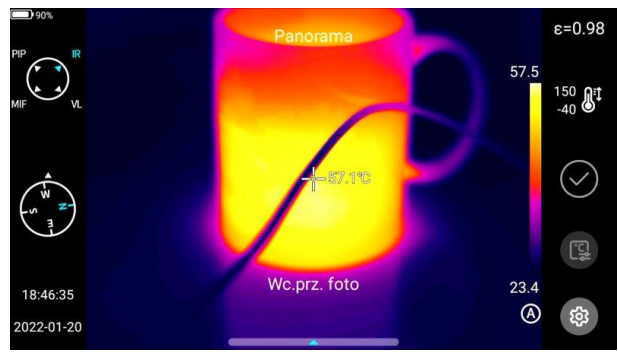

Użytkownicy mogą włączyć funkcję **łączenia panoramicznego**. W tej funkcji dwa lub więcej obrazów z urządzenia jest łączonych w jeden obraz panoramiczny. Ta funkcja musi być obsługiwana przez oprogramowanie ThermoAnalyze 3 – **Łączenie obrazów**.

# 5.3 Super rozdzielczość

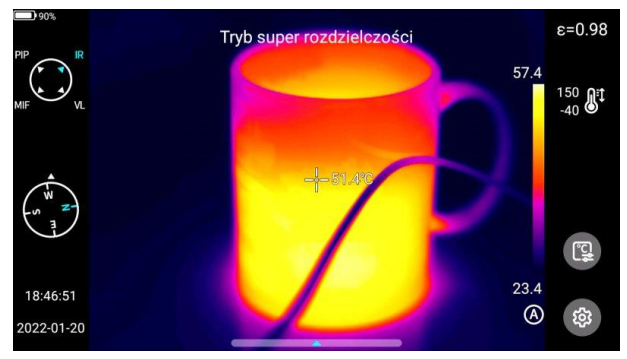

Użytkownicy mogą włączyć wykonywanie zdjęć w super rozdzielczości. Ta funkcja powiększa oryginalny obraz czterokrotnie, aby uzyskać obraz o wysokiej rozdzielczości, który obsługuje ponowną edycję.

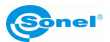

# 5.4 Rejestracja obrazów w odstępach czasu

1

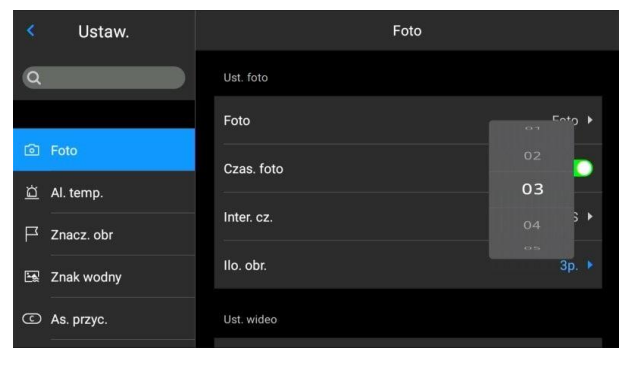

W trybie "na żywo" przejść do Ustawień ► Foto ► Ustawienia foto i włączyć funkcję rejestracji obrazów w odstępach czasu.

| (2) | ۲.       | Jstaw. |            | Foto |       |       |
|-----|----------|--------|------------|------|-------|-------|
| Ŭ   | ٩        |        | Ust. foto  |      | 58    |       |
|     |          |        | Foto       | 60   |       |       |
|     | Foto     |        |            | 00   | 05 \$ | s 🗌   |
|     | ×        |        | Czas. foto |      |       |       |
|     | <u> </u> | mp.    | Inter. cz. | 02   |       | 5S 🕨  |
|     | ☐ Znac   | z. obr |            |      |       |       |
|     | 🖼 Znak   | wodny  | llo. obr.  |      |       | 3p. ▶ |
|     | C As. p  | rzyc.  | Ust. wideo |      |       |       |
|     |          |        |            |      |       |       |

Aby ustawić liczbę automatycznie zarejestrowanych obrazów:

- kliknąć opcję llość obrazów i wybrać wymaganą liczbę obrazów,
- kliknąć opcję Interwał czasowy, aby wybrać odpowiedni odstęp czasowy między rejestrowanymi obrazami
- wrócić do trybu "na żywo", nacisnąć przycisk spustowy. Określona liczba zdjęć zostanie wykonana w ustawionym odstępie czasu.

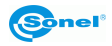

#### 6 Zapis i przechowywanie nagrań w podczerwieni

6.1 Nagrywanie wideo

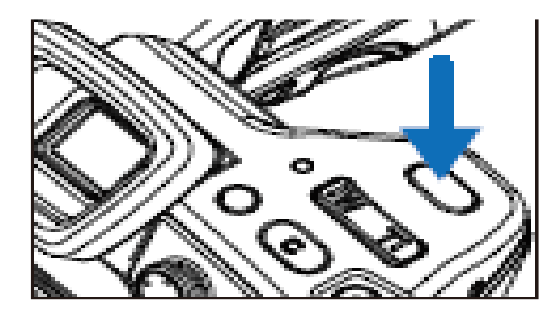

Naciśnięcie i przytrzymanie spustu powoduje rozpoczęcie nagrywania. Krótkie ponowne naciśnięcie spustu zatrzymuje nagrywanie i zapisuje plik.

6.2 Nagrywanie wideo z odmierzaniem czasu

| 1 | < Ustaw.                                                                                                    | Foto                                                                 | Przejść do Ustawienia ►<br>Foto ► Ustawienia wideo.                                                                                                    |
|---|----------------------------------------------------------------------------------------------------|----------------------------------------------------------------------|----------------------------------------------------------------------------------------------------|
|   | Q                                                                                                    | Ust. wideo                                                           | том                                                                                                    |
|   | Foto                                                                                                    | For. wideo                                                           | 15M<br>20S                                                                                                    |
|   | ☐ Al. temp.                                                                                                    | Nag. cz.                                                             | 1M                                                                                                    |
|   | 🔄 Znak wodny                                                                                                    | Zwłoka                                                               | 208 🕨                                                                                                    |
|   | C As. przyc.                                                                                                    | Cz. trw.                                                             | 305 *                                                                                                    |
|   |                                                                                                    |                                                                      |                                                                                                    |
| 2 | < Ustaw.                                                                                                    | Foto                                                                 | <ul> <li>Kliknąć pozycję Zwłoka</li> <li>i wybrać czas opóźnienia</li> </ul>                                                                                                    |
| 2 | < Ustaw.                                                                                                    | Foto<br>Czas. foto                                                   | <ul> <li>Kliknąć pozycję Zwłoka i wybrać czas opóźnienia.</li> <li>Kliknąć pozycję czasu trwania i wybrać czas trwania i wybrać czas trwania i wyb</li></ul> |
| 2 | < Ustaw.<br>Q<br>Foto                                                                                           | Foto<br>Czas. foto<br>Ust. wideo<br>For. wideo                       | <ul> <li>Kliknąć pozycję Zwłoka i wybrać czas opóźnienia.</li> <li>Kliknąć pozycję czasu trwania i wybrać czas trwania nagrania.</li> <li>Wrócić do trybu "na żywo".</li> </ul>                                                                                                    |
| 2 | <ul> <li>Ustaw.</li> <li>Q</li> <li>Foto</li> <li>Al. temp.</li> </ul>                                          | Foto<br>Czas. foto<br>Ust. wideo<br>For, wideo                       | <ul> <li>Kliknąć pozycję Zwłoka i wybrać czas opóźnienia.</li> <li>Kliknąć pozycję czasu trwania i wybrać czas trwania nagrania.</li> <li>Wrócić do trybu "na żywo". Długie naciśnięcie i przytrzymanie spustu powoduje</li> </ul>                                                                                                    |
| 2 | <ul> <li>Ustaw.</li> <li>Q</li> <li>Foto</li> <li>Al. temp.</li> <li>Znacz. obr</li> </ul>                      | Foto<br>Czas. foto<br>Ust. wideo<br>For. wideo<br>Nag. cz.           | <ul> <li>Kliknąć pozycję Zwłoka i wybrać czas opóźnienia.</li> <li>Kliknąć pozycję czasu trwania i wybrać czas trwania nagrania.</li> <li>Wrócić do trybu "na żywo". Długie naciśnięcie i przytrzymanie spustu powoduje rozpoczęcie nagrywania z odmiorzapiem czasu.</li> </ul>                                                                                                    |
| 2 | <ul> <li>Ustaw.</li> <li>Q</li> <li>Foto</li> <li>Al. temp.</li> <li>Znacz. obr</li> <li>Znack wodny</li> </ul> | Foto<br>Czas. foto<br>Ust. wideo<br>For. wideo<br>Nag. cz.<br>Zwłoka | <ul> <li>Kliknąć pozycję Zwłoka i wybrać czas opóźnienia.</li> <li>Kliknąć pozycję czasu trwania i wybrać czas trwania nagrania.</li> <li>Wrócić do trybu "na żywo". Długie naciśnięcie i przytrzymanie spustu powoduje rozpoczęcie nagrywania z odmierzaniem czasu.</li> </ul>                                                                                                    |

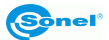

# 7 Analiza obrazu

#### 7.1 Analiza w czasie rzeczywistym

#### 7.1.1 Dodawanie/usuwanie obiektów analizy

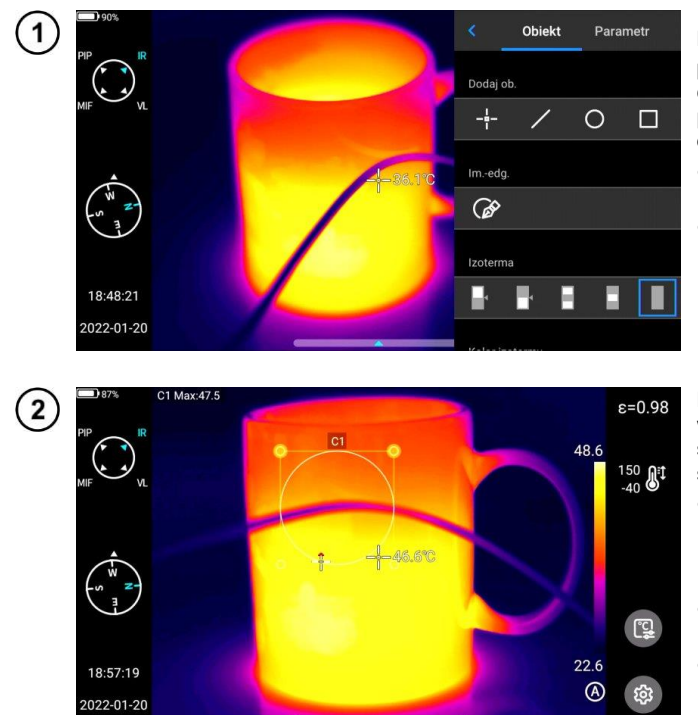

Kliknąć menu skrótów po prawej stronie interfejsu czasu rzeczywistego, aby przejść do interfejsu menu dodawania obiektów analizy.

- Dostępne są różne obiekty analizy.
- Można także dostosować wyświetlanie najwyższej temperatury, najniższej temperatury, średniej wartości temperatury i funkcji wyświetlania centralnego.

Nacisnąć i przytrzymać dowolny obiekt analizy. Pojawi się menu obiektu. Dostępne są następujące funkcje:

- wyświetlane oznaczenia temperatury – temperatura najwyższa, najniższa i średnia,
- emisyjność kontroluje emisyjność w obszarze,
- centrum kontroluje, czy analizowany obiekt jest wyświetlany na w centrum obrazu,
- przycisk usuń można usunąć aktualny obiekt analizy poprzez naciśnięcie przycisku .

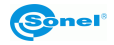

#### 7.1.2 Zmiana rozmiaru obiektu analizy

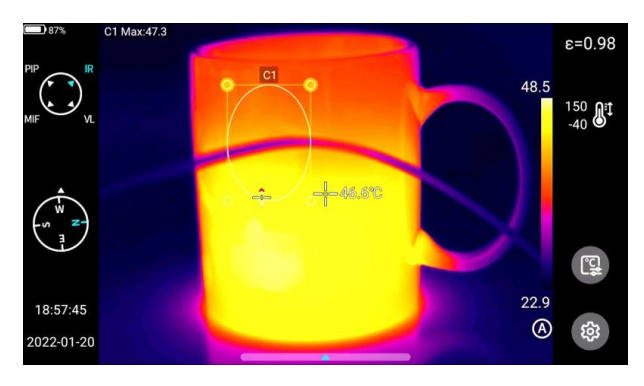

- Wybrać obiekt analizy. Wszystkie jego węzły są zaznaczone.
- Przesuń dowolny węzeł, aby zmienić obszar obiektu analizy.

#### 7.1.3 Obiekt analizy liniowej

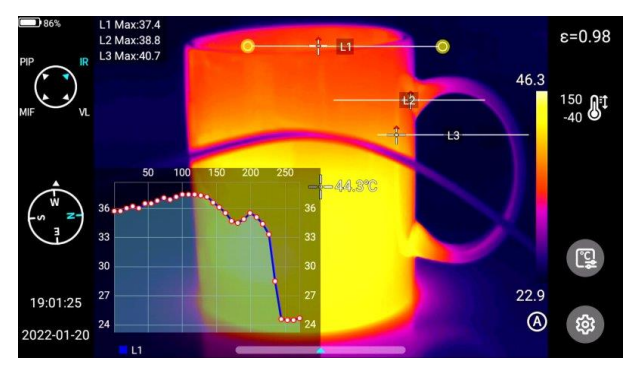

Do 3 obiektów analizy liniowej można dodać i wyświetlić jednocześnie w trybie "na żywo".

#### 7.1.4 Przełącznik palety

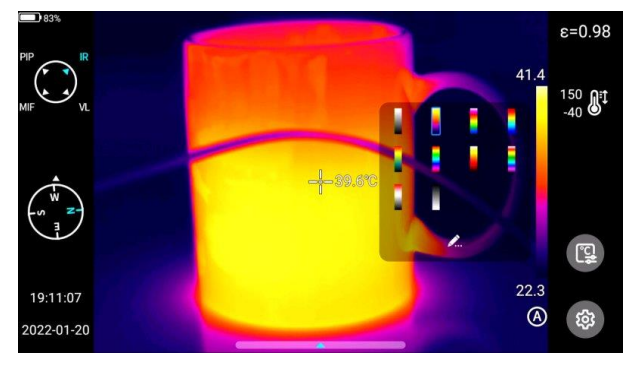

- Wejść do głównego interfejsu.
- Kliknąć obszar palety po prawej stronie ekranu. Pojawią się opcje palety.
- Wybrać paletę kolorystyczną

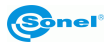

#### 7.1.5 Obrys graficzny

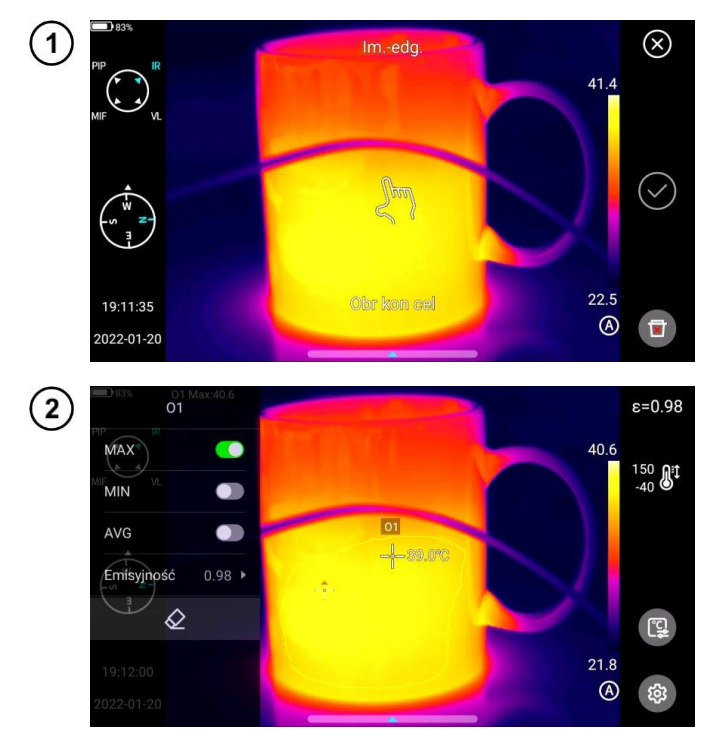

- Kliknąć menu skrótów po prawej stronie interfejsu czasu rzeczywistego, aby ręcznie narysować zarys obiektu docelowego.
- Kliknąć √, aby wygenerować obrys i przeanalizować wybrany cel.
- Długo nacisnąć obrysowany obiekt. Pojawi się menu obiektu.
- W menu można analizować dodane obrysy, usuwać je i ustawiać ich emisyjność.

#### 7.1.6 Analiza różnicy temperatur

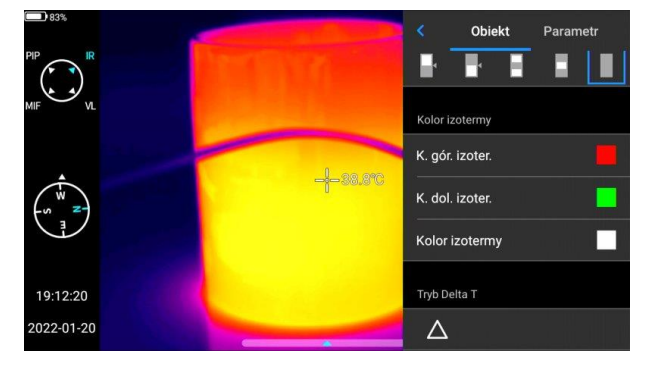

- Dodać co najmniej dwa obiekty analizy.
- Kliknąć przycisk różnicy temperatur Δ pod etykietą obiektu, aby aktywować tryb różnicy temperatur.
- Aby wyjść z analizy różnicy temperatur należy wejść do menu skrótów – różnica temperatur i kliknąć ikonę Δ.

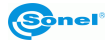

#### 7.1.7 Przełączanie POZIOM/ZAKRES

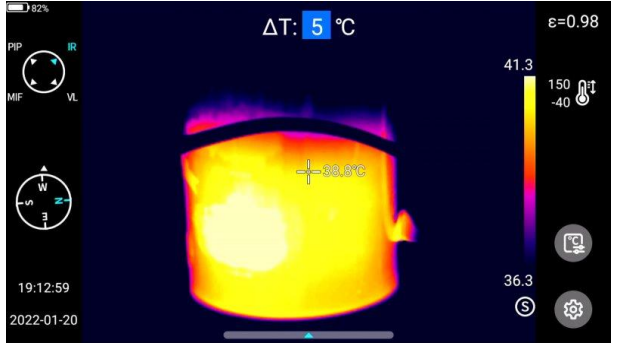

- Otwórz menu w trybie podczerwieni "na żywo"
- Nacisnąć przycisk A/M [23]. Najwyższa i najniższa temperatura pasma kolorów w obrazie wideo w czasie rzeczywistym zostanie zablokowana.
- Kliknąć najwyższą lub najniższą temperaturę, a system automatycznie wyświetli odpowiednie menu numeryczne.
- Po wybraniu odpowiedniej wartości wysokiej lub niskiej temperatury kliknąć dowolny obszar ekranu, aby zapisać wartość temperatury i powrócić do trybu "na żywo".

W trybie podczerwieni "na żywo" nacisnąć **przycisk A/M**, aby przejść do trybu ręcznego przyciemniania. Parametry ściemniania są odblokowane.

#### Regulacja POZIOMU

POZIOM można regulować za pomocą klawiszy "w górę" i "w dół" na joysticku [19].

- Klawisz "w górę" służy do jednoczesnego zwiększania wartości T<sub>max</sub> i T<sub>min</sub>.
- Klawisz "w dół" służy do jednoczesnego zmniejszania wartości T<sub>max</sub> i T<sub>min</sub>.
   Podczas procesu regulacji ściemnianie obrazu zmienia się synchronicznie.

#### Regulacja ROZPIĘTOŚCI

ROZPIĘTOŚĆ można regulować za pomocą klawiszy "w lewo" i "w prawo" na dżojstiku.

- Po naciśnięciu klawisza "w prawo" wartość T<sub>max</sub> spada, a T<sub>min</sub> wzrasta.
- Po naciśnięciu klawisza "w lewo" wartość T<sub>max</sub> wzrasta, a T<sub>min</sub> spada.

Podczas procesu regulacji ściemnianie obrazu zmienia się synchronicznie.

W trybie podczerwieni "na żywo" nacisnąć **przycisk A/M**, aby przejść do trybu półautomatycznego przyciemniania. W górnej części interfejsu pojawi się pole wartości  $\Delta T$ . Używając przycisku "w górę" lub "w dół", ustawić wartość pomiędzy T<sub>min</sub> i T<sub>min</sub>, gdzie  $\Delta T = (T_{max} - T_{min})/2$ .

#### 7.1.8 Przeglądanie plików

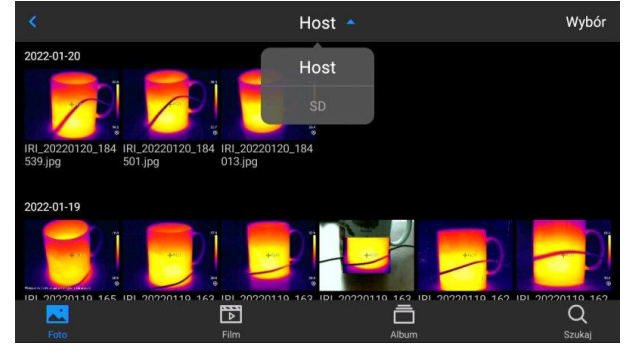

Pliki pamięci wewnętrznej

Nacisnąć przycisk **Galeria** [22], aby wejść do głównego interfejsu przeglądania plików. Wybrać **Host**, a system automatycznie wyświetli wszystkie pliki zapisane w pamięci wewnętrznej urządzenia.

#### Pliki na karcie SD

Nacisnąć przycisk **Galeria** [22], aby wejść do głównego interfejsu przeglądania plików. Wybrać kartę SD, a system automatycznie wyświetli wszystkie pliki zapisane na karcie SD.

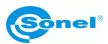

#### 7.2 Analiza obrazu termowizyjnego

#### 7.2.1 Edytowanie obrazu

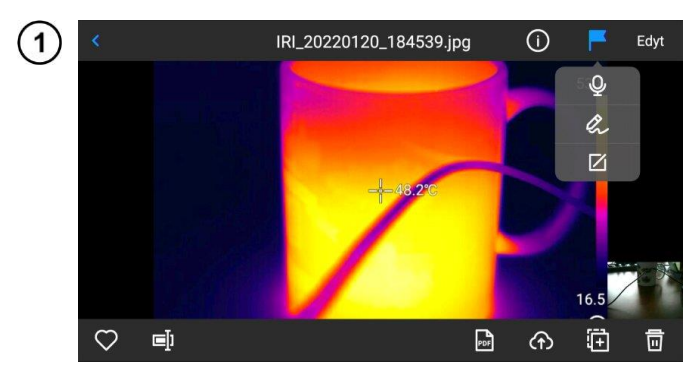

- W interfejsie Podgląd obrazu kliknąć dowolny obraz, aby przejść do interfejsu edycji obrazu.
- Kliknąć , a system automatycznie wyświetli menu adnotacji, w którym można dodać uwagi głosowe i tekstowe do bieżącego obrazu.

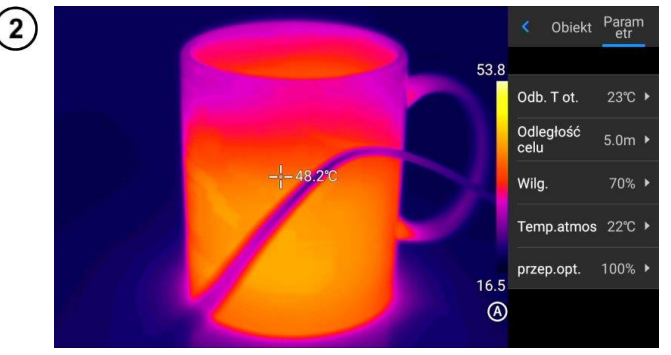

- Kliknąć przycisk Edytuj, aby dodać i zmodyfikować obiekt analizy na bieżącym obrazie oraz zmodyfikować obiekty, izotermę i różnicę temperatur między dwoma punktami.
- Kliknąć Parametr, aby zmodyfikować inne atrybuty.
- Zapisać ustawienia po wyjściu.

#### Wprowadzanie parametrów

Temperatura odbicia. Edytowalne przez użytkownika. Zakres wartości: -40–2000. Odległość do celu. Edytowalne przez użytkownika. Zakres wartości: 0–100. Wilgotność względna. Edytowalne przez użytkownika. Zakres wartości: 0–100.

**Przepuszczalność atmosferyczna.** W zależności od odległości wejściowej, temperatury atmosferycznej i wilgotności względnej, zakres wartości temperatury testu kalibracji wynosi od 0 do 100.

**Przepuszczalność optyczna.** Zgodnie z sygnałami z wbudowanego czujnika temperatury, dryft i przyrost temperatury wokół detektora (wraz ze zmianą temperatury samego przyrządu) są stale i automatycznie sprawdzane, a zakres wartości wynosi od 0 do 100.

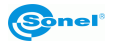

#### 7.2.2 Powiększenie obrazu

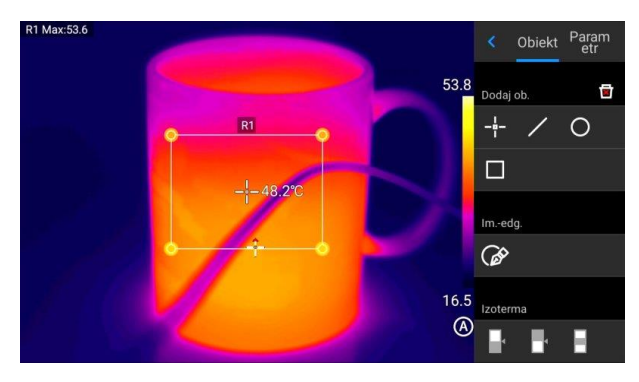

- W trybie edycji obrazu dotknąć ekranu dwoma palcami, a następnie rozsunąć je na ekranie. Obraz zostanie powiększony maksymalnie 10 razy.
- Zbliżyć oba palce do siebie, a obraz zostanie pomniejszony.
- Gdy obraz w podczerwieni jest powiększony, można go przesuwać jednym palcem.

#### 7.2.3 Tworzenie pliku PDF

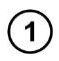

(2)

2022-01-19

 $\square$ 

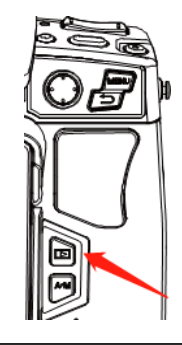

Host

IRI\_20220119\_165 IRI\_20220119\_163 IRI\_20220119\_163 IRI\_20220119\_163 231.jpg 239.jpg 054.jpg 030.jpg

IRI\_20220119\_162 IRI\_20220119\_161 PIR\_20220119\_15 011.jpg 954.jpg 2911-1.jpg Naciśnij przycisk **Galeria**, aby przejść do interfejsu przeglądania galerii, a następnie kliknij **Film**, aby przejść do interfejsu wideo.

- Kliknąć przycisk Wybór. Można wybrać 5 dowolnych informacji o obrazie, jak pokazano na rysunku.
  - Kliknąć przycisk PDF poniżej, aby wygenerować podgląd pliku PDF.

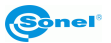

IRI\_202 950.jpg

PDF

€

119\_162 IRI\_20220119\_162 424.jpg

Ē

靣

|              | Rap    | ort PDF(1/5)        |      |
|--------------|--------|---------------------|------|
|              |        | Emisyjność          | 0.8  |
|              |        | Odb. T ot.          | 23°C |
|              |        | Wilg.               | 70%  |
|              | +640   | 57.8<br>20.0<br>(Q) |      |
| IRI 20220119 | 163239 |                     |      |

#### 7.2.4 Odtwarzanie wideo

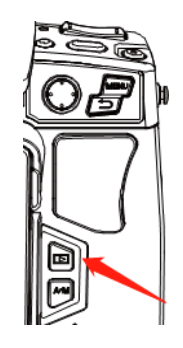

Naciśnij przycisk **Galeria**, aby przejść do interfejsu przeglądania galerii, a następnie kliknij **Film**, aby przejść do interfejsu wideo.

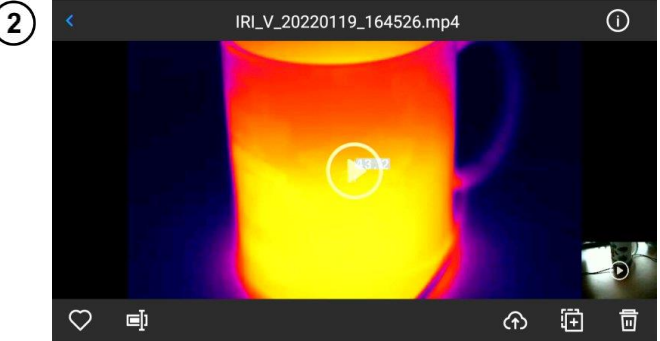

- Dotknąć przycisku odtwarzania na środku ekranu, aby rozpocząć odtwarzanie filmu.
- Dotknąć ekranu, aby wyświetlić panel odtwarzania krótkich filmów.
- Aby wstrzymać odtwarzanie, dotknąć przycisku **pauzy** na dole ekranu.

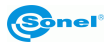

#### 7.3 Izotermy

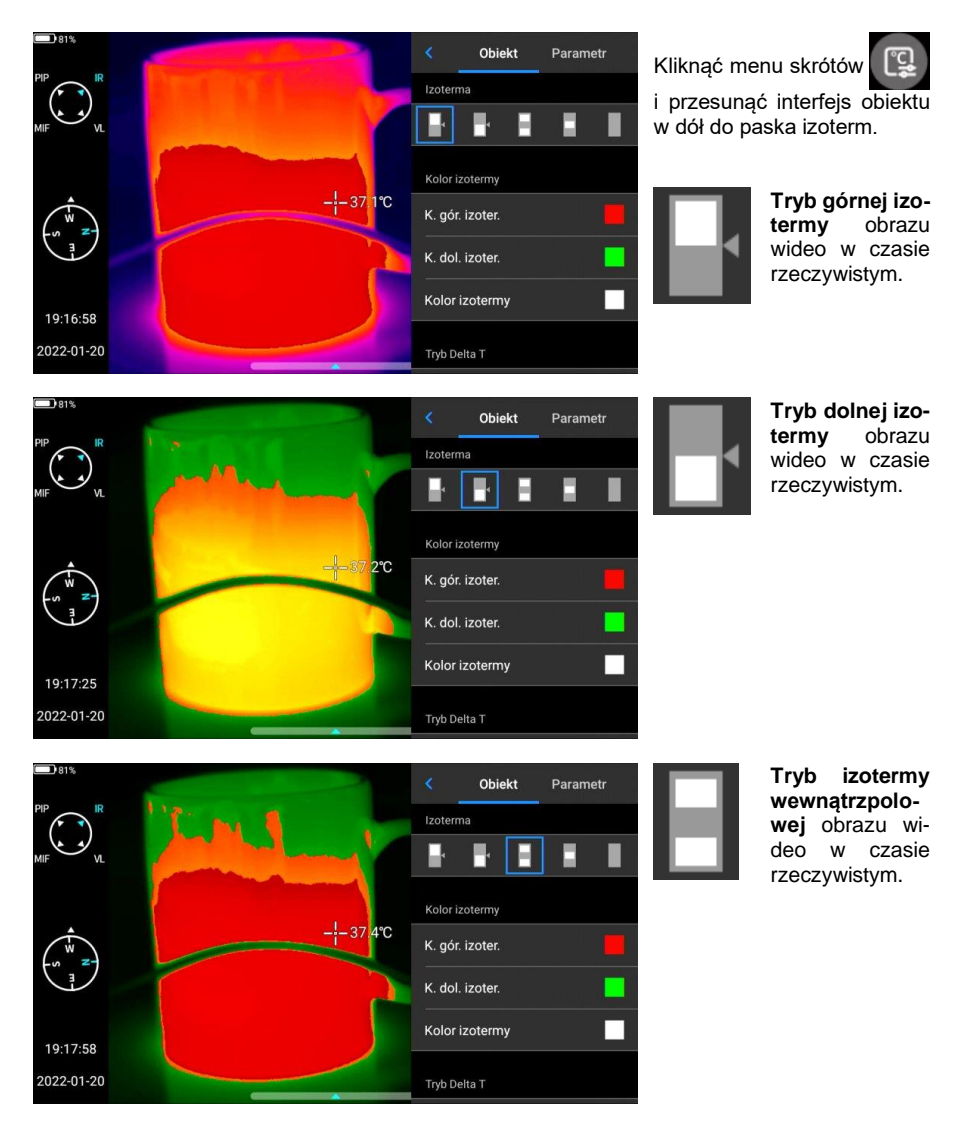

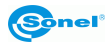

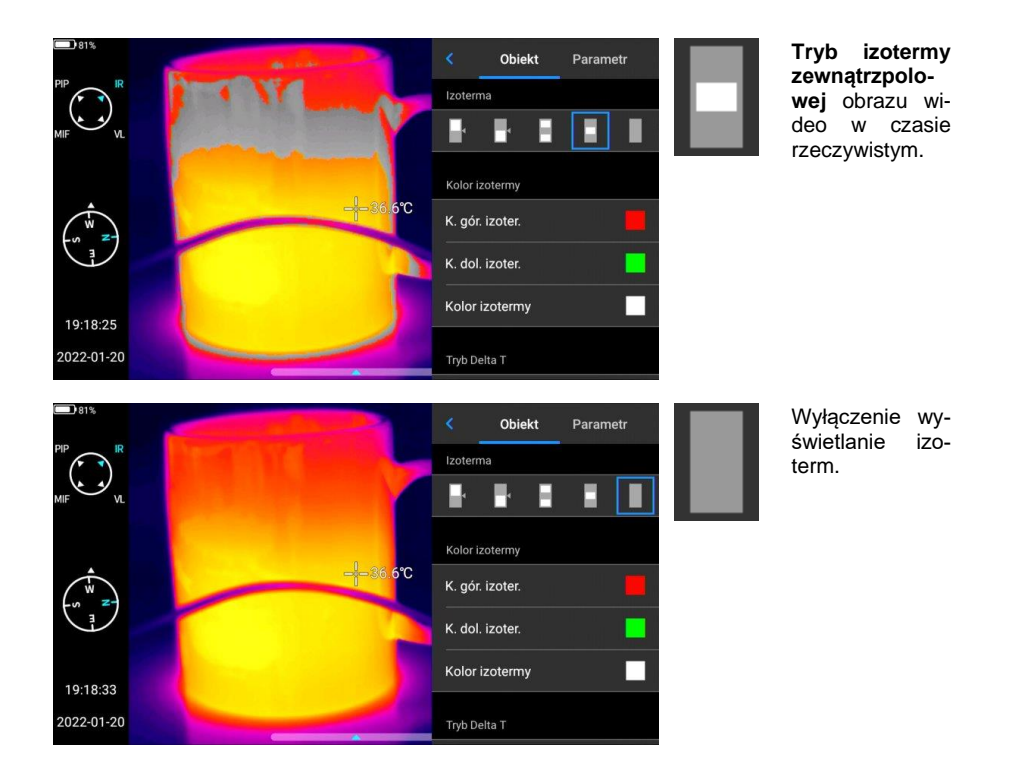

#### 7.4 Emisyjność konfigurowalna

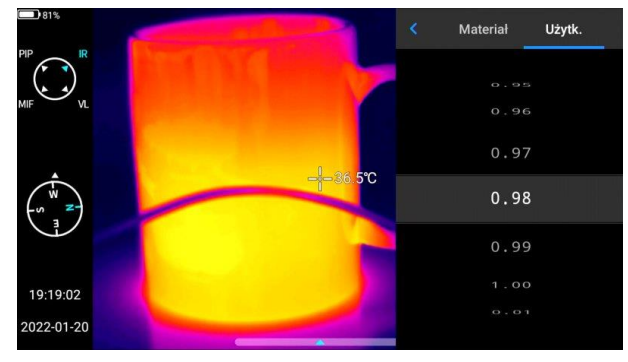

- Kliknąć, aby wprowadzić emisyjność i wybrać Użytkownika.
- Dostosować parametry zgodnie z własnymi wymaganiami. Przesunąć odpowiednie wartości, aby je zmodyfikować.
- Kliknąć przycisk , aby wyjść i zapisać.

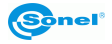

# 8 Ustawienia

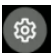

W interfejsie wideo w czasie rzeczywistym kliknąć przycisk Ustawienia

#### 8.1 Wyszukiwanie

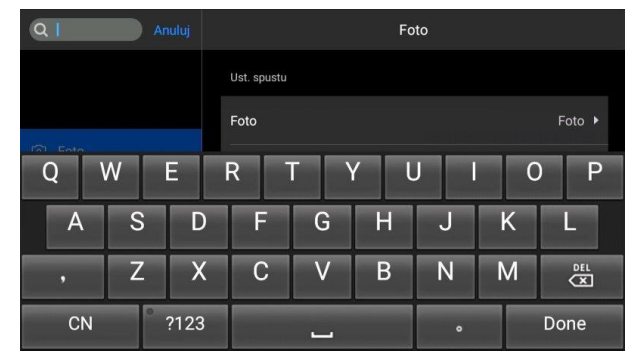

- Kliknać przycisk Szukaj w lewym górnym rogu, aby wyszukać parametry do ustawienia za pomoca słów kluczowych.
- Po określeniu wymaganych ustawień kliknąć przycisk Anuluj, aby powrócić do interfeisu ustawień wvższego poziomu.

#### 8.2 Alarm temperatury

Progi temperatury alarmu obejmują próg temperatury wysokiej i próg temperatury niskiej. Wartość temperatury alarmowej to wartość aktualnie ustawionego zakresu pomiarowego temperaturv.

Włączyć przełącznik alarmu wysokiej temperatury, aby ustawić próg alarmu temperatury (np. 35,6°C) zgodnie z wymaganiami. Wrócić do interfejsu wideo w czasie rzeczywistym. Jeśli temperatura w obserwowanym obszarze jest wyższa niż 35,6°C, urządzenie wyda alarm dźwiękowy. Kliknąć ikonę alarmu, aby natychmiast wyłączyć alarm dźwiękowy temperatury wysokiej.

Włączyć przełącznik alarmu niskiej temperatury, aby ustawić próg alarmu temperatury (np. 30.2°C) zgodnie z wymaganiami. Wrócić do interfejsu wideo w czasie rzeczywistym. Jeśli temperatura w obserwowanym obszarze jest niższa niż 30,2°C, urządzenie wyda alarm dźwiękowy. Kliknąć ikonę alarmu, aby natychmiast wyłaczyć alarm dźwiekowy temperatury niskiej.

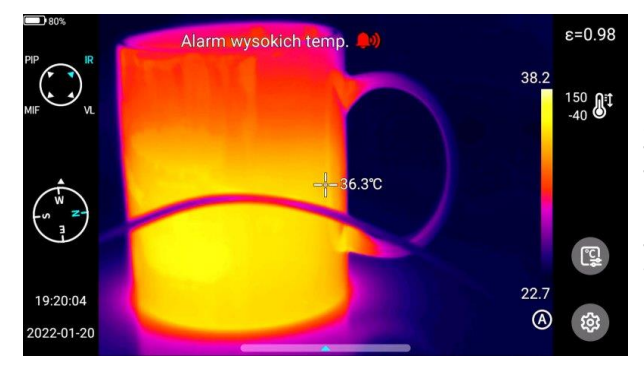

Gdy przełączniki alarmu wysokiej temperatury i alarmu niskiej temperatury są właczone w tym samym czasie, aby zapewnić, że system jest w stanie wykryć ustawiona wartość alarmu wysokiej temperatury, to wartość alarmu niskiej temperatury nie powinna być wyższa niż ustawienie alarmu wysokiej temperatury.

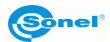

#### 8.3 Znaczniki obrazu

Tutaj można znaleźć informacje GPS, informacje z kompasu, datę, godzinę, kursor, logo i kolorowy pasek podawane przez system. Użytkownik może włączyć część lub całość wyświetlanych informacji zgodnie ze swoimi wymaganiami.

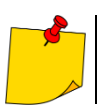

Domyślnie tryby śledzenia wysokiej temperatury, niskiej temperatury i średniej temperatury na ekranie sterowania w czasie rzeczywistym nie są aktywne.

#### 8.4 Znak wodny obrazu

Tutaj można włączyć niektóre opcje znaku wodnego, w tym znak wodny logo, znak wodny daty, znak wodny wilgotności, GPS, orientację, emisyjność, temperaturę emisji i znak wodny odległości do celu.

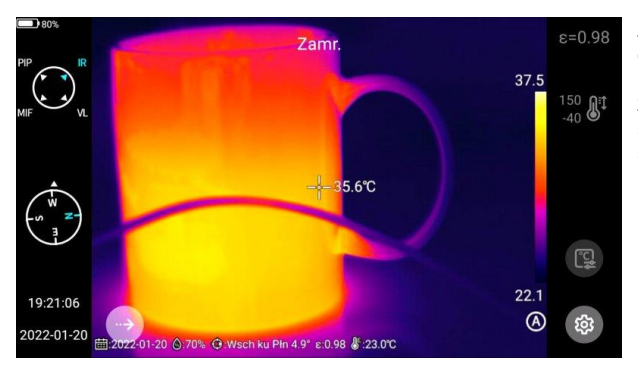

Zarejestrować przykładowy obraz i wyświetlić go w **Galerii**. Wszystkie informacje znaku wodnego, które zostały włączone, zostaną wyświetlone na dole podglądu.

#### 8.5 Przycisk pomocniczy

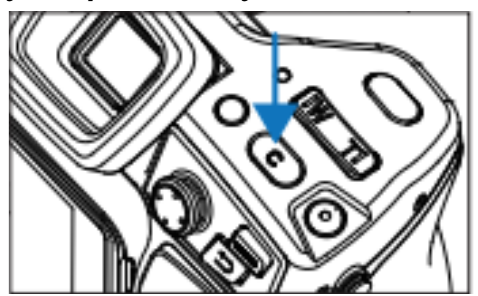

Ustawia przycisk **C** do celów szybkiej obsługi, w tym zarządzania zadaniami, kompensacji migawki, wymiany paska kolorów itp.

#### 8.6 Przełączanie jednostek

W razie potrzeby można przełączać jednostki temperatury Celsjusza, Fahrenheita i Kelvina wyświetlane przez system.

Do wyboru są trzy jednostki odległości: metry, jardy i cale.

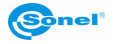

#### 8.7 Zapis parametrów

W przypadku ustawienia rozdzielczości obrazu w świetle widzialnym dostępne są trzy opcje, które mają zastosowanie tylko w trybie podczerwieni i w trybie światła widzialnego. W trybie PIP i MIF rozdzielczość wynosi 640x480.

#### 8.8 Dalmierz laserowy

Włączyć funkcję dalmierza laserowego i wrócić do trybu "na żywo". Informacja o odległości zostanie zapisana na obrazie zarejestrowanym za pomocą przycisku spustu.

#### 8.9 Raportowanie parametrów

Można modyfikować kilka parametrów raportu PDF, w tym logo, nagłówek, stopkę i szablon PDF.

#### 8.10 Ustawienia preferencji

Użytkownicy mogą dodawać globalne preferencje zgodnie z własnym wyborem, a także mogą zmieniać i usuwać preferencje. Domyślnie system oferuje: preferencje domyślne (oprócz możliwości regulacji pasma kolorów, pozostałe parametry powinny być zgodne z wartościami fabrycznymi).

#### 8.11 Blokada hasłem

Użytkownicy mogą korzystać z funkcji ochrony hasłem, które jest wymagane podczas uruchamiania urządzenia zgodnie z wyborem użytkownika.

#### 8.12 Wyłączenie i uśpienie

- Ustawić opcję automatycznego uśpienia. Opcje: 1 minuta, 5 minut, 15 minut, nigdy.
- Ustawić opcję automatycznego wyłączenia. Opcje: 5 minut, 10 minut, 30 minut, 60 minut, nigdy.

#### 8.13 Usługa chmury

Użytkownicy mogą zarejestrować/zalogować się do **usługi w chmurze** w zależności od własnych potrzeb i przesyłać zdjęcia z urządzenia na serwer lub pobierać je za pomocą oprogramowania Thermo-Analyze 3, a także analizować i udostępniać.

#### 8.14 Wi-Fi

- Wybrać sieć. Kliknąć jedną z wymienionych sieci i (jeśli to konieczne) wprowadzić hasło.
- Po pomyślnym wprowadzeniu hasła połączyć się z siecią.

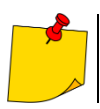

Aby zapewnić niezawodne połączenie sygnałów Wi-Fi i stabilną transmisję danych, należy postarać się, aby odległość nie przekraczała 10 m i nie było przeszkód na drodze transmisji danych.

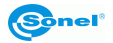

#### 8.15 Połączenia sieciowe

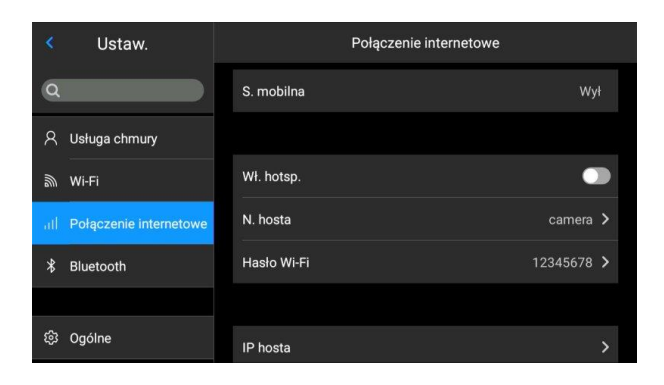

#### Sieć mobilna:

To urządzenie obsługuje zewnętrzne sieci komórkowe 4G.

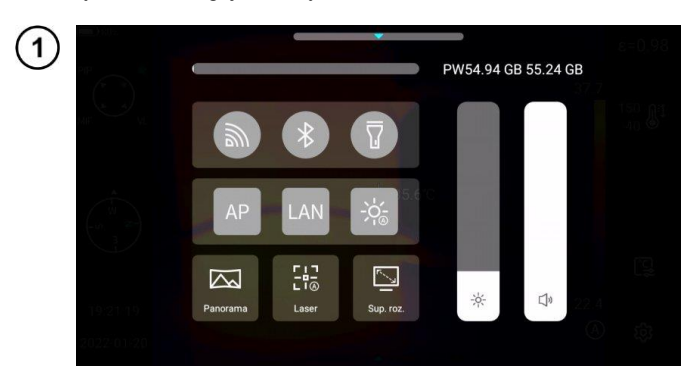

#### Hotspot Wi-Fi:

- W interfejsie konfiguracyjnym wprowadzić prawidłową nazwę hotspotu (np. Kamera) i hasło (np. 12345678), a następnie kliknąć OK, aby zapisać.
- Następnie wrócić do trybu "na żywo" i przeciągnąć widok do góry, aby wyświetlić menu skrótów. Włączyć funkcję AP.

(2)

![](_page_37_Picture_9.jpeg)

Po pomyślnym uruchomieniu AP, użytkownik może wprowadzić poprawną nazwę użytkownika i hasło, używając w swojej aplikacji Bluetooth. Następnie można pomyślnie podłączyć sieć urządzenia i wyświetlać obrazy z trybu na żywo.

![](_page_37_Picture_11.jpeg)

#### Macierzysty adres IP:

Użytkownicy mogą samodzielnie ustawić adres IP oraz adres serwera DNS.

| Właściwości: Protokół internetowy                                                                                                    | w wersji 4 (TCP/IPv4)  |  |  |  |  |
|----------------------------------------------------------------------------------------------------|------------------------|--|--|--|--|
| Ogólne                                                                                                    |                        |  |  |  |  |
| Przy odpowiedniej konfiguracji sieci możesz automatycznie uzyskać<br>niezbędne ustawienia protokołu IP. W przeciwnym wypadku musisz<br>uzyskać ustawienia protokołu IP od administratora sieci. |                        |  |  |  |  |
| 🔿 Uzyskaj adres IP automatycznie                                                                                                    |                        |  |  |  |  |
| Użyj następującego adresu IP: —                                                                                                    |                        |  |  |  |  |
| Adres IP:                                                                                                    | 172 . 16 . 14 . 230    |  |  |  |  |
| Maska podsieci:                                                                                                    | 255 . 255 . 255 . 0    |  |  |  |  |
| Brama domyślna:                                                                                                    | 172 . 16 . 14 . 📘      |  |  |  |  |
| Uzyskaj adres serwera DNS auto                                                                                                    | matycznie              |  |  |  |  |
| Użyj następujących adresów sen                                                                                                    | werów DNS:             |  |  |  |  |
| Preferowany server DNS:                                                                                                    | 202.103.24.68          |  |  |  |  |
| Alternatywny serwer DNS:                                                                                                    | 222.103.24.68          |  |  |  |  |
| Sprawdź przy zakończeniu popr<br>ustawień                                                                                                    | awność<br>Zaawansowane |  |  |  |  |
|                                                                                                    | OK Anuluj              |  |  |  |  |

 Adres IP. Wprowadzić prawidłowy adres IP (np. 172.16.14.216) i adres serwera DNS 202.103.24.68. Ustawić adres IP i adres DNS samodzielnie, zgodnie z sytuacją w sieci lokalnej użytkownika.

(Uwaga: adresu IP nie można ustawić dla segmentu sieci 192.168.42.xxx, który zostanie wyświetlony jako "nielegalny adres IP").

- Adres IP hosta. Ustawić adres IP połączenia lokalnego komputera stacjonarnego jako 172.16.14.230, a DNS na 202.103.24.68. Następnie adres ten może być używany razem z oprogramowaniem wspierającym\*.
- \* musi być używany razem z oprogramowaniem aplikacyjnym po stronie komputera

#### 8.16 Bluetooth

![](_page_38_Picture_8.jpeg)

- Włączyć zestaw słuchawkowy Bluetooth, nacisnąć i przytrzymać przycisk połączenia przez 3 sekundy, aby przejść do trybu parowania. (Niebieski wskaźnik świeci w sposób ciągły i pozostaje w tym stanie przez 3 minuty.)
- Przejść do Ustawienia > Bluetooth, włączyć przełącznik ustawień Bluetooth, a system automatycznie wyszuka urządzenia Bluetooth. Wybierz zestaw słuchawkowy Bluetooth z listy urządzeń do parowania.
- Po sparowaniu zestaw słuchawkowy będzie próbował ponownie połączyć się za każdym razem, gdy zostanie włączony.

#### 8.17 Ogólne

Użytkownicy mogą sprawdzić wersję i numer seryjny oprogramowania natywnego za pomocą opcji **Ustawienia ► Ogólne**, a także mogą zmienić informacje, takie jak język, godzina, data i ścieżka zapisu.

![](_page_38_Picture_14.jpeg)

#### 8.18 Przechowywanie danych

Główna treść wyświetlacza to pozostała dostępna pamięć wewnętrzna urządzenia i podstawowe informacje o zewnętrznej karcie SD. Użytkownicy mogą również dostosować opcje przechowywania, w tym pamięć wewnętrzną i zewnętrzną kartę SD.

Wybrać nośnik pamięci: wejść do interfejsu pamięci urządzenia i wybrać nośnik pamięci lub kartę SD do przechowywania danych.

#### 8.19 Informacje o licencji

Wyświetlane są głównie programy firm zewnętrznych używanych przez urządzenie.

#### 8.20 Data i czas

Ustawić ręcznie datę i godzinę systemu.

#### 8.21 Język

Dostępnych jest wiele języków do przełączania

#### 8.22 Dane synchroniczne

Włożyć kartę SD, aby zsynchronizować z danymi lokalnymi.

#### 8.23 Sformatować kartę SD

Aby rozpocząć formatowanie, należy wybrać gniazdo karty pamięci, a następnie wybrać 'Tak'. Należy pamiętać, że formatowanie powoduje trwałe usunięcie wszystkich zdjęć i innych danych na karcie pamięci w wybranym gnieździe. Przed formatowaniem należy ewentualnie wykonać kopię zapasową;

#### 8.24 Powrót do ustawień fabrycznych (Recovery)

Ta funkcja przywróci urządzenie do stanu fabrycznego. Należy używać jej z ostrożnością. Przejść do opcji Ustawienia ► Ogólne ► Powrót do ustawień fabrycznych i kliknąć Przywróć ustawienia.

![](_page_39_Picture_15.jpeg)

# 9 Dokładny pomiar temperatury

Dokładność pomiaru temperatury zależy głównie od poniższych czynników. W trakcie pomiarów kamera dokonuje korekcji na podstawie sygnałów odczytanych z czujników. W odniesieniu do niektórych sytuacji i materiałów konieczna może być ręczna regulacja. Należy pamiętać, że istnieją trzy podstawowe parametry pomiarowe, których nie można zmienić po wykonaniu zdjęcia:

- ostrość obrazy nieostre są nie tylko nieostre, ale również nie mają dokładnych wskazań temperatury,
- kadrowanie istotne jest, aby obraz był odpowiednio wykadrowany, aby obiekt i wszystkie jego niezbędne części znalazły się w kadrze. W przeciwnym razie obraz może być mało przydatny lub bezużyteczny,
- zakres temperatur jeśli temperatura obiektu lub jego części przekracza zakres temperatur ustawiony w kamerze, późniejsze określenie dokładnej temperatury tego obszaru może nie być możliwe.

Po uwzględnieniu wszystkich powyższych parametrów kolejnym ważnym krokiem jest odpowiednie skonfigurowanie parametrów pomiarowych. Poniższy rozdział to uproszczony opis każdego parametru i jego wpływu na wyniki pomiarów.

**Emisyjność.** Pomiary w podczerwieni polegają na odbieraniu emitowanego przez obiekty promieniowania podczerwonego. Ilość energii promieniowania opiera się na dwóch podstawowych czynnikach: temperaturze powierzchni obiektu i emisyjności jego powierzchni. Biorąc pod uwagę, że obiekty w otoczeniu są w większości przypadków nieprzejrzyste dla promieniowania podczerwonego, w celu uproszczenia pomiarów przyjmuje się, że promieniowanie docierające do obiektu dzieli się na:

- emitowane promieniowanie emitowane bezpośrednio przez mierzony obiekt,
- odbite promieniowanie otoczenia odbite od powierzchni mierzonego obiektu.
- Dla kamery suma promieniowania emitowanego i odbitego wynosi 1. Stosunek promieniowania odbitego do emitowanego jest opisany współczynnikiem emisyjności.

Na przykład, jeśli emisyjność jest ustawiona na 0,2, to kamera (w uproszczeniu) zakłada, że 20% promieniowania pochodzącego z mierzonego obiektu jest emitowane przez sam obiekt, a 80% to promieniowanie odbite. Mając na uwadze powyższe, specjalne algorytmy obliczają prawidłową temperaturę powierzchni mierzonego obiektu.

Przykładowe wartości współczynnika emisyjności dla wybranych materiałów przedstawiono w tabeli emisyjności. Źle dobrana wartość współczynnika emisyjności może powodować znaczne błędy odczytu temperatury. Dlatego właśnie kamera pozwala na regulację wartości współczynnika w zakresie 0,01–1,00.

Dokładność pomiaru zależy również od **temperatury otoczenia** (nazywanej również temperaturą odbitą). Domyślnie używana jest temperatura zmierzona przez kamerę, należy jednak pamiętać, że temperatura otoczenia nie jest ani temperaturą powietrza otaczającego kamerę, ani temperaturą samego mierzonego obiektu. Temperatura otoczenia to temperatura obiektu (energia emitowana przez obiekt), która odbija się na powierzchni mierzonego obiektu. W celu zachowania dokładności pomiarów należy uwzględnić odpowiednią wartość temperatury otoczenia – **szczególnie w przypadku zmiany współczynnika emisyjności lub zmian tych dokonanych poprzez obróbkę obrazu termicznego programem komputerowym**. Wartość tę należy zmieniać manualnie w celu określenia właściwej zależności temperatury badanego obiektu od temperatury otoczenia.

![](_page_40_Picture_13.jpeg)

Wpływ **odległości** od badanego obiektu na dokładność pomiaru może być znaczący w zależności od ośrodka, w jakim znajduje się obiekt (powietrze, mgła, dym...) i jego wpływie na tłumienie promieniowania cieplnego. Istnieje możliwość dostosowania tej wartości.

**Wilgotność względna** również może mieć wpływ na dokładność pomiaru, możliwa jest zmiana wartości domyślnej na dowolną z zakresu 0–100%.

Kolejnym czynnikiem wpływającym na pomiar temperatury obiektu jest wiatr (przepływ powietrza), który chłodzi powierzchnię obiektu zmieniając jego temperaturę. Obrazów nie należy rejestrować przy silnym wietrze.

Dodatkowo, aby uzyskać dokładny odczyt temperatury, należy trzymać kamerę nieruchomo. Zaleca się przeprowadzenie autokalibracji aparatu przed rozpoczęciem wykonywania zdjęć.

# 10 Porty połączeniowe

#### 10.1 Port micro HDMI

Interfejs Micro HDMI służy głównie do podłączenia zewnętrznego monitora HD. Upewnić się, że wszystkie podłączane monitory mają porty HDMI.

) Podłączyć kabel HDMI do kamery.

) Ustawić logo <HDMI> na wtyczce Micro HDMI skierowane do przodu urządzenia i wprowadzić wtyczkę.

) Podłączyć kabel HDMI do portu HDMI IN monitora HD.

) Włączyć monitor HD i przełączyć jego wejście wideo, aby wybrać podłączony port.

#### 10.2 Port USB

#### Przeglądanie plików w pamięci wewnętrznej

Po podłączeniu kabla USB do transmisji danych do komputera stacjonarnego otworzyć folder **Mój komputer**, sprawdzić informacje o wewnętrznym dysku pamięci, kliknąć nośnik pamięci urządzenia i znaleźć folder, w którym przechowywane są obrazy. Konkretna ścieżka to …\CAMERA\ wewnętrzne urządzenie pamięci masowej \DCIM\GCamera\SourceImage.

#### Przeglądanie plików na karcie SD

Jeśli obrazy mają być zapisane na karcie SD, należy przejść do **Ustawień globalnych ► Informacje** ► **Przestrzeń do przechowywania**, wybrać kartę SD jako nośnik pamięci, a następnie pliki mogą być zapisywane na karcie pamięci po zarejestrowaniu obrazu.

Podłączyć urządzenie do komputera stacjonarnego za pomocą kabla USB do transmisji danych, otworzyć folder **Mój komputer**, sprawdzić informacje o wewnętrznym dysku pamięci i kliknąć nośnik pamięci, aby do niego wejść. Ścieżka ...\CAMERA\SD card \DCIM\GCamera\SourceImage

![](_page_41_Picture_17.jpeg)

Nazwa pliku z pierwszymi literami IRI to obraz w podczerwieni, a nazwa pliku z pierwszymi literami VIS to obraz widzialny.

![](_page_41_Picture_20.jpeg)

#### 10.3 Port LAN

![](_page_42_Picture_1.jpeg)

Podłączyć interfejs kabla sieciowego komputera stacjonarnego do portu sieciowego urządzenia i upewnić się, że stan jest normalny.

Przejść do Menu globalnego ► Połączenie internetowe ► IP hosta, gdzie użytkownik może ręcznie ustawić odpowiednie parametry. Wpisać poprawny numer IP oraz adres DNS i zatwierdzić. Patrz pkt 8.15, aby dowiedzieć się więcej

3) Wejść do głównego interfejsu, otworzyć opcje menu i kliknąć przycisk LANT, aby włączyć połaczenie LAN.

![](_page_42_Picture_5.jpeg)

Uruchomić **ThermoAnalyze 3**, wejść do interfejsu analizy wideo, wybrać model urządzenia i wprowadź poprawny adres IP.

Połączyć się z urządzeniem i poprawnie wyświetlić obraz w czasie rzeczywistym.

![](_page_42_Picture_8.jpeg)

Po pomyślnym otwarciu oprogramowania **ThermoAnalyze 3** i pomyślnym uruchomieniu wideo w podczerwieni przez kabel sieciowy (Wi-Fi), wideo w podczerwieni zostanie odłączone po kliknięciu przycisku skrótu do ustawień systemowych na ekranie dotykowym urządzenia w celu przejścia do ustawień systemowych. Jeśli kamera ma być używana w sposób ciągły, należy ją ponownie podłączyć.

![](_page_42_Picture_10.jpeg)

# 11 Karta SD

W tym urządzeniu można używać karty SD, a zarejestrowane obrazy i filmy można zapisać na urządzeniu lub na karcie SD. To urządzenie obsługuje karty SD o maksymalnej pojemności 64 GB. Należy upewnić się, że przełącznik ochrony przed zapisem na karcie pamięci jest ustawiony w górnej pozycji, aby umożliwić zapisywanie/usuwanie.

#### 11.1 Instalowanie karty SD w kamerze

![](_page_43_Picture_3.jpeg)

#### UWAGA!

Wyłączyć kamerę przed zainstalowaniem karty SD.

![](_page_43_Picture_6.jpeg)

Aby zainstalować kartę SD w kamerze, odblokować pokrywę zabezpieczającą, przesuwając zatrzask na pokrywie komory (1), a następnie otworzyć pokrywę, pociągając za drugi zatrzask (2).

Teraz włożyć kartę pamięci do gniazda karty SD, aż rozlegnie się kliknięcie.

![](_page_43_Picture_9.jpeg)

Zamknij pokrywę i zablokuj ją zatrzaskiem (1). Karta jest teraz zainstalowana. Kamerę można włączyć.

![](_page_43_Picture_13.jpeg)

#### 11.2 Wyjmowanie karty SD

![](_page_44_Picture_1.jpeg)

1

2

#### UWAGA!

Wyłączyć kamerę przed wyciągnięciem karty SD.

![](_page_44_Picture_4.jpeg)

Aby wyciągnąć kartę SD z kamery, odblokować pokrywę zabezpieczającą, przesuwając zatrzask na pokrywie komory (1), a następnie otworzyć pokrywę, pociągając za drugi zatrzask (2).

Następnie wcisnąć kartę SD głębiej do gniazda, aż kliknie i zwolnić nacisk. Karta jest teraz częściowo wysunięta i można ją wyjąć.

![](_page_44_Picture_7.jpeg)

![](_page_44_Picture_8.jpeg)

Zamknąć pokrywę i zablokować ją zatrzaskiem (1). Karta jest teraz wyciągnięta.

![](_page_44_Picture_10.jpeg)

# 12 Wymiana obiektywu

![](_page_45_Picture_1.jpeg)

1

(2)

#### UWAGA!

Zaleca się wyłączenie kamery przed wymianą obiektywu.

![](_page_45_Picture_4.jpeg)

Nacisnąć przycisk zmiany obiektywu, obrócić ozdobną osłonę obiektywu zgodnie z ruchem wskazówek zegara, aby ją zdjąć.

Wybrać obiektyw do założenia, ustawić rowek w kształcie litery U zakładanego obiektywu w miejscu czerwonej kropki na standardowym obiektywie, a następnie wsunąć nowy obiektyw.

Obrócić założony obiektyw w kierunku przeciwnym do ruchu wskazówek zegara, aż do usłyszenia dźwięku "kliknięcia", co oznacza, że obiektyw został pomyślnie zainstalowany.

4

3

![](_page_45_Picture_10.jpeg)

Aby zdjąć nowy obiektyw, nacisnąć przycisk zmiany obiektywu, obrócić obiektyw zgodnie z ruchem wskazówek zegara, jak pokazano na rysunku, i zdjąć obiektyw dodatkowy.

- UWAGA!
- Zachować ostrożność, aby uniknąć bezpośrednich uderzeń i uszkodzenia obiektywu;
- Nieużywany obiektyw dodatkowy należy umieścić w pudełku zabezpieczającym i przechowywać go we właściwy sposób.
- Nie dotykać ani nie odsłaniać wewnętrznych części kamery, aby zapobiec ich zabrudzeniu.

![](_page_45_Picture_17.jpeg)

# 13 Zasilanie urządzenia i ładowanie akumulatorów

- Kamera zasilana jest akumulatorem litowo-jonowym. Może być również zasilana z sieci poprzez zasilacz sieciowy.
- Akumulator można ładować, gdy znajduje się wewnątrz kamery. Urządzenie dostarczane jest również z zapasowym akumulatorem.
- Podłączyć zasilacz sieciowy do gniazda [17], aby rozpocząć procedurę ładowania.
- Ładowanie można wykonywać tylko wtedy, gdy kamera nie jest używana.
- Podczas pracy kamery w lewym górnym rogu ekranu wyświetlany jest wskaźnik bieżącego źródła zasilania.

![](_page_46_Picture_6.jpeg)

- zasilanie bateryjne

![](_page_46_Picture_8.jpeg)

- zasilanie sieciowe

#### 13.1 Korzystanie z zasilacza sieciowego

Dioda LED, która znajduje się na przycisku włączania/wyłączania [12], wskazuje, kiedy zasilacz sieciowy jest podłączony. Gdy kamera jest włączona, wskaźnik pokazuje stan naładowania baterii, migając na czerwono podczas ładowania i świecąc na zielono po pełnym naładowaniu.

#### 13.2 Zasilanie akumulatorowe

Podczas pracy kamery poziom naładowania akumulatora jest pokazywany w czasie rzeczywistym.

#### 13.3 Ładowanie akumulatora

Gdy kamera jest wyłączona, podłączenie zasilacza sieciowego i rozpoczęcie ładowania sygnalizowane jest przez diodę LED wbudowaną w przycisk włączania/wyłączania kamery [12] – miga ona na czerwono podczas ładowania i świeci na zielono po pełnym naładowaniu. Gdy akumulator nie jest ładowany, wskaźnik jest wyłączony.

Akumulator litowo-jonowy nie wymaga wykonywania pełnych cykli ładowania-rozładowania w trakcie eksploatacji, jednak zaleca się wykonanie 3 pełnych cykli ładowania-rozładowania przy pierwszym użyciu oraz wykonanie jednego pełnego cyklu ładowania co najmniej raz na kilka cykli ładowania-rozładowania.

Do aparatu dołączone są 2 akumulatory, które zaleca się używać naprzemiennie. W czasie korzystania z drugiego akumulatora należy naładować pierwszy.

![](_page_46_Picture_18.jpeg)

#### UWAGA!

- Należy używać wyłącznie akumulatorów, zasilacza sieciowego i zewnętrznej ładowarki dostarczonych z kamerą.
- Nie wyciągać akumulatora z kamery podczas ładowania.
- Ładowanie akumulatora powinno odbywać się w temperaturze otoczenia 0-40°C.
- W celu utrzymania właściwych parametrów akumulatorów ładowanie nieużywanych akumulatorów należy powtarzać co 3 miesiące.

![](_page_46_Picture_24.jpeg)

#### 13.4 Ładowanie akumulatora w zewnętrznej ładowarce

![](_page_47_Picture_1.jpeg)

UWAGA!

Przed wyciągnięciem baterii należy wyłączyć kamerę.

Aby wyciągnąć akumulator z kamery, odblokować pokrywę zabezpieczającą, przesuwając zatrzask na pokrywie komory (1), a następnie otworzyć pokrywę, pociągając za drugi zatrzask (2).

![](_page_47_Picture_5.jpeg)

Nacisnąć dźwignię blokady akumulatora, która znajduje się nad nim, a akumulator częściowo wysunie się z komory, umożliwiając jego wyjęcie. Teraz akumulator można ładować w zewnętrznej ładowarce (opcja).

Aby włożyć akumulator z powrotem do kamery, wykonać instrukcje wyjmowania baterii w odwrotnej kolejności.

![](_page_47_Picture_8.jpeg)

#### 13.5 Ogólne zasady użytkowania akumulatorów litowych (Li-lon)

Jeśli urządzenie nie będzie używane przez dłuższy czas, wyciągnąć akumulator i przechowywać go oddzielnie. Akumulator przechowywany w stanie głębokiego rozładowania może ulec trwałemu uszkodzeniu.

Akumulator należy przechowywać w suchym, chłodnym i dobrze wentylowanym miejscu oraz chronić go przed bezpośrednim działaniem promieni słonecznych. Jeżeli akumulator jest przechowywany przez dłuższy czas w miejscu, w którym panuje wysoka temperatura, to zachodzące w nim procesy chemiczne mogą skrócić jego przewidywaną żywotność.

Nie ładować i nie używać akumulatorów Li-Ion w ekstremalnych temperaturach (nie przegrzewać i nie wystawiać akumulatorów na działanie bardzo niskich temperatur). Ekstremalne temperatury skracają żywotność akumulatora. Należy unikać umieszczania urządzeń zasilanych akumulatorami w bardzo ciepłych miejscach. Znamionowa temperatura pracy powinna być bezwzględnie przestrzegana.

Ogniwa Li-Ion są wrażliwe na uszkodzenia mechaniczne. Takie uszkodzenia mogą przyczynić się do trwałego uszkodzenia tego typu akumulatorów, a co za tym idzie zapłonu. Jakakolwiek ingerencja w strukturę akumulatora Li-Ion może doprowadzić do jego uszkodzenia. Zwarcie biegunów (+ i -) akumulatora może spowodować trwałe uszkodzenie i samozapłon akumulatora.

Nie zanurzać akumulatorów Li-Ion w cieczach ani nie przechowywać w warunkach wysokiej wilgotności.

W przypadku bezpośredniego kontaktu elektrolitu z wnętrza akumulatora Li-Ion z oczami lub skórą należy przemyć je dużą ilością wody i niezwłocznie skontaktować się z lekarzem. Akumulator powinien być używany w sposób uniemożliwiający dostęp przypadkowym osobom. Trzymać z dala od dzieci.

W przypadku zaobserwowania jakichkolwiek zmian w akumulatorze Li-Ion (inny kolor, pęcznienie, nadmierna temperatura) należy zaprzestać jego użytkowania. Akumulatory uszkodzone mechanicznie, przeładowane lub nadmiernie wyładowane nie nadają się do użytkowania.

Używanie akumulatora niezgodnie z przeznaczeniem może spowodować jego trwałe uszkodzenie. Może prowadzić również do samozapłonu. Sprzedawca wraz z producentem nie ponoszą odpowiedzialności za ewentualne szkody powstałe w wyniku nieprawidłowego obchodzenia się akumulatorem litowo-jonowym.

![](_page_48_Picture_9.jpeg)

# 14 Rozwiązywanie problemów

| Objaw                                                          | Przyczyna                                                                     | Rozwiązanie                                                                                                    |
|----------------------------------------------------------------|-------------------------------------------------------------------------------|----------------------------------------------------------------------------------------------------|
|                                                                | Akumulator rozładowany.                                                       | Naładować akumulator przed użyciem.                                                                                                    |
| Nie można uruchomić ka-                                        | Słaby styk akumulatora.                                                       | Wyjąć akumulator i włożyć z powrotem na miejsce w obudo-<br>wie.                                                                                                    |
| mery.                                                          | Wtyczka zewnętrznego zasilania<br>wprowadzona w niewłaściwe<br>miejsce.       | Wyciągnąć wtyczkę i włożyć ją ponownie w prawidłowe miej-<br>sce.                                                                                                    |
| Duże odchylenie między                                         | Akumulator bliski wyczerpania.                                                | Wymienić akumulator na w pełni naładowany.                                                                                                    |
| wskazaniem mocy akumu-<br>latora a rzeczywistym zu-<br>życiem. | Koniec żywotności akumulatora.                                                | Wymienić akumulator na nowy.                                                                                                    |
| Niewyraźne obrazy w pod-                                       | Brak ostrości.                                                                | Ustawić ostrość ręcznie lub automatycznie, aby obrazy były wyraźne.                                                                                                   |
| czerwieni.                                                     | Obiektyw zaparowany lub zanie-<br>czyszczony.                                 | Użyć profesjonalnego sprzętu do czyszczenia obiektywu.                                                                                                    |
|                                                                | Ciemne otoczenie.                                                             | Zastosować odpowiednie środki oświetleniowe.                                                                                                    |
| Niewyraźne obrazy w świe-<br>tle widzialnym.                   | Przednie kontury w widocznym<br>świetle zamglone lub zanie-<br>czyszczone.    | Użyć profesjonalnego sprzętu do czyszczenia obiektywu<br>kamery obrazu widzialnego.                                                                                   |
|                                                                | Nieudane ustawianie ostrości na<br>celu.                                      | Ustawić ostrość ręcznie lub automatycznie, aby obraz był<br>wyraźny, a następnie odczytać temperaturę.                                                                |
|                                                                | Złe parametry związane z po-<br>miarem temperatury.                           | Zmienić ustawienia parametrów lub przywrócić bezpośred-<br>nio parametry domyślne.                                                                                    |
| Niedokładny pomiar tem-                                        | Przez dłuższy czas nie była<br>przeprowadzana korekta nierów-<br>nomierności. | Ustawić przycisk "C" (programowalny) jako kompensację w<br>menu, nacisnąć fizyczny przycisk "C" i wykonać korektę<br>niejednorodności, po usłyszeniu dźwięku migawki. |
| peratury.                                                      | Pomiar temperatury rozpoczyna<br>się bezpośrednio po uruchomie-<br>niu.       | Aby zapewnić dokladność pomiaru temperatury, zaleca się<br>odczekanie od 5 do 10 minut po włączeniu kamery termo-<br>wizyjnej i przed pomiarem temperatury.           |
|                                                                | Błąd kalibracji przez dłuższy<br>czas.                                        | Aby uzyskać dokładny wynik pomiaru temperatury, zale-<br>camy wysyłanie kamery termowizyjnej do kalibracji raz na<br>rok.                                             |

![](_page_49_Picture_2.jpeg)

# 15 Dane techniczne

| Model                                         | KT-560                                                                                                    | KT-650                             | KT-670                            | KT-1K                          |  |  |
|-----------------------------------------------|----------------------------------------------------------------------------------------------------|------------------------------------|-----------------------------------|--------------------------------|--|--|
| inouoi                                        |                                                                                                    | Kamera                             |                                   |                                |  |  |
| Pozdzielezećć dotektora                       | 384 x 288 / 17 um                                                                                                    | 640 x 480                          | / 17 um                           | 1024 x 768 / 12 µm             |  |  |
| Zekree enektrelau                             | 2021e10205C 0010ktora<br>1000 contention 040 x 400 / 17 juni<br>1000 contention 040 x 400 / 17 juni<br>1000 contention 040 x 400 / 17 juni |                                    |                                   |                                |  |  |
| Zakres spektrality                            | /,>~14 µm                                                                                                    |                                    |                                   |                                |  |  |
| Częstotilwosc wyswietiania klatek             | 45                                                                                                    | 30 HZ                              |                                   |                                |  |  |
| Czułośc                                       | 45 mK                                                                                                    | 40 mK                              | 35 MK                             | ≤30 mK                         |  |  |
| Ostrość                                       |                                                                                                    | Ręczna / Auto                      | matyczna                          |                                |  |  |
| Obiektyw (pole widzenia / ogni                | Obiektyw (pole widzenia / ogniskowa / IFOV / min. odległość)                                                                               |                                    |                                   |                                |  |  |
| - standardaus/                                | 24,9° x 18,7° / 15 mm /                                                                                                    | 24,6° x 18,5                       | ° / 25 mm /                       | 24,6° x 18,5° / 28 mm /        |  |  |
| - standardowy                                 | 1,13 mrad / 0,4 m                                                                                                    | 0,68 mrac                          | I / 0,3 m                         | 0,43 mrad / 0,3 m              |  |  |
| - energialista                                | 48,1° x 35,9° / 7,78 mm /                                                                                                    | 45,4° x 34,8                       | ° / 13 mm /                       |                                |  |  |
| <ul> <li>szerokokątny</li> </ul>              | 2,19 mrad / 0,15 m                                                                                                    | 1,31 mrad                          | / 0,15 m                          | -                              |  |  |
| tala abiata                                   | 11,2° x 8,4° / 33 mm /                                                                                                    | 11,3° x 8,5°                       | / 55 mm /                         |                                |  |  |
| <ul> <li>teleoblektyw</li> </ul>              | 0,52 mrad / 2 m                                                                                                    | 0,31 mrac                          | l / 1,5 m                         | -                              |  |  |
|                                               | 7,3° x 5,5° / 50,7 mm /                                                                                                    | 7,3° x 5,5°                        | / 85 mm /                         |                                |  |  |
| <ul> <li>teleobiektyw ultra</li> </ul>        | 0,34 mrad / 4 m                                                                                                    | 0,2 mrad                           | d / 4 m                           | -                              |  |  |
|                                               | 23,3 mm x 17,5 mm / 67 mm / -                                                                                                    | 23,3 mm x 17,5                     | mm / 67 mm /                      |                                |  |  |
| <ul> <li>makro</li> </ul>                     | / 60,7 µm                                                                                                    | -/ 37,5                            | δμm                               | -                              |  |  |
| <ul> <li>filtr wysokotemperaturowy</li> </ul> | 24.9° x 18.7° / - /- / -                                                                                                    | 24.6° x 18.                        | 5°/-/-/-                          | 24.6° x 18.5° / - /- / -       |  |  |
| , , , , , ,                                   |                                                                                                    | Obraz                              |                                   |                                |  |  |
| Wyówiatlaaz                                   |                                                                                                    | E" 1200 v 720 det design and       | égiques LCD unserbiei incere ( -: |                                |  |  |
| Winian                                        |                                                                                                    | 3, 1200 X / 20 U019KOWY POJEMINO   | SCIUWY LOD WYSOKIEJ JASNOSCI      |                                |  |  |
| wizjer                                        |                                                                                                    | 1280 X 960                         |                                   |                                |  |  |
| Tryb obrazu                                   | 1 10                                                                                                    | IR / WIZUAINY / INTRA              |                                   |                                |  |  |
| Zoom cyfrowy                                  | 110                                                                                                    |                                    | 135                               |                                |  |  |
|                                               |                                                                                                    | Pomiar temperatury                 |                                   |                                |  |  |
|                                               |                                                                                                    | Zakres 1: -40°                     | C150°C                            |                                |  |  |
| Zakres temperatur                             |                                                                                                    | Zakres 2: 100°                     | C800°C                            |                                |  |  |
|                                               |                                                                                                    | Opcjonalnie: 700                   | -C2000-C                          |                                |  |  |
| 15°C 25°C objects 20°C                        | ±2°C lub ±                                                                                                    | 2% odczytu                         | ±1°C lub ±1                       | % odczytu                      |  |  |
| 15 C                                          |                                                                                                    | Funkcia                            |                                   | -                              |  |  |
|                                               | []                                                                                                    | T unkcje                           |                                   | 20 puplitánu 20 lipii          |  |  |
|                                               | 12 punktów, 12 linii, 12 obszarów.                                                                                                    | 16 punktóv                         | v, 16 linii,                      | 30 obszarów. Wskazanie temp:   |  |  |
| Tryby analizy obrazu                          | Wskazanie temp: min, max, śred-                                                                                                    | 16 obszarów. Wskazanie te          | emp: min, max, średniej.          | min may średniej               |  |  |
| rryby ununzy obruzu                           | niej. Izotermy. Alarm temp. Inteli-                                                                                                    | Izotermy. Alarm te                 | mp. Inteligentne                  | Izotermy Alarm temp Inteli-    |  |  |
|                                               | gentne zaznaczanie konturu.                                                                                                    | zaznaczani                         | e konturu.                        | gentne zaznaczanie konturu.    |  |  |
| Palety                                        | 8                                                                                                    | 10                                 | 1:                                |                                |  |  |
| Super-rozdzielczość                           | 4x, 768 x 576                                                                                                    | 4x. 1280                           | x 960                             | 2048 x 1536                    |  |  |
| Obrazy panoramiczne                           | -                                                                                                    | ,                                  | 1                                 |                                |  |  |
| Wsnółczynnik emisyjności                      |                                                                                                    | Listawiany od 0                    | 01 do 1 00                        |                                |  |  |
| Korekta pomiaru                               | Automatyczn                                                                                                    | ie ustawiana odległość wilgotność  | wzaledna temperatura otoczer      | ia (odhita)                    |  |  |
| Format zanisu zdieć                           | Automatyczn                                                                                                    | IPG                                | wzgiędna, temperatura otoczen     |                                |  |  |
| Notatki do zdjeć IR                           | Dodatk                                                                                                    | we zdiecia wizualne, dźwiek, rozr  | oznanje tekstu, wprowadzanje te   | aketu                          |  |  |
| Modul roportów                                | Doublin                                                                                                    | Dwe zajęcia wizdalne, dzwięk, rozp | DDE                               | 56310                          |  |  |
| Format alikáw wide a                          |                                                                                                    | MD4 (her informatii a terms ) If   |                                   |                                |  |  |
| Format pilkow wideo                           | Komoro zdioć wizuolovoh 12 M                                                                                                    | INF4 (bez informacji o temp.), in  | COD (2 Informacia o temp.)        | rofon aloónik oufrouwkom       |  |  |
| Wbudowane funkcje                             | Ramera zujęc wizuanijem 13 w                                                                                                    | nas czujnik o                      | świetlenia                        | TOIOTI, GIOSTIIK, CYITOWY KOTT |  |  |
| Komunikacia bezprzewo-                        |                                                                                                    | pas; czulnik 6                     | Swiedenia                         |                                |  |  |
| dowa                                          |                                                                                                    | Wi-Fi, Blue                        | etooth                            |                                |  |  |
| Pamięć wewnętrzna                             |                                                                                                    | Wbudowana pamięć (64 GB), k        | arta SD, usługa chmurowa          |                                |  |  |
| Interfeis                                     | Port kart SD (m                                                                                                    | ax, 64 GB), LAN 1 Gb/s, micro HD   | MI. USB typ C (tylko transfer da  | nvch), statvw                  |  |  |
|                                               |                                                                                                    | Bateria Li-Ion (4 h pracy          |                                   | Bateria Li-Ion (3 h pracy      |  |  |
|                                               | ciadei), wbudowana ciadei), wbudowana                                                                                                    |                                    |                                   |                                |  |  |
| Zasilanie                                     |                                                                                                    | ładowarka, zasilacz AC             |                                   | ładowarka, zasilacz AC         |  |  |
|                                               | 110-230 V, 50/60 Hz 110-230 V, 50/60 Hz                                                                                                    |                                    |                                   |                                |  |  |
|                                               | Warunki środowiskowe                                                                                                    |                                    |                                   |                                |  |  |
| Temperatura robocza                           |                                                                                                    | -20°C5                             | i0°C                              |                                |  |  |
| Temperatura przechowywa-                      | 40°C 70°C                                                                                                    |                                    |                                   |                                |  |  |
| nia                                           |                                                                                                    | -40 01                             | • •                               |                                |  |  |
| Wilgotność                                    |                                                                                                    | ≤95%                               | 6                                 |                                |  |  |
| Odporność na wstrząsy / wibra-                |                                                                                                    | 30g 11 me /IEC                     | 60068-2-27)                       |                                |  |  |
| cje                                           |                                                                                                    | oog i i ilis (iEC                  | 00000 2-211                       |                                |  |  |
| Stopień ochrony obudowy                       |                                                                                                    | IP54                               |                                   |                                |  |  |
| Waga                                          |                                                                                                    | ok. 1,4 kg (z akumulatorem)        |                                   | ok. 1,5 kg (z akumulatorem)    |  |  |
| Wymiary                                       |                                                                                                    | 206 x 145 x 135 mm                 |                                   | 206 x 169 x 135 mm             |  |  |

![](_page_50_Picture_2.jpeg)

![](_page_51_Picture_0.jpeg)

SONEL S.A. niniejszym oświadcza, że typ urządzenia radiowego KT-560/650/670/1K jest zgodny z dyrektywą 2014/53/UE. Pełny tekst deklaracji zgodności UE jest dostępny pod następującym adresem internetowym: <u>https://www.sonel.pl/pl/pobierz/deklaracje-zgodnosci/</u>

# 16 Czyszczenie i konserwacja

![](_page_51_Picture_3.jpeg)

#### UWAGA!

Należy stosować jedynie poniższe metody konserwacji.

Obudowę kamery - wszystkie powierzchnie nie będące elementami optycznymi kamery - można czyścić miękką, wilgotną szmatką przy użyciu ogólnie dostępnych, łagodnych detergentów. Nie należy używać żadnych rozpuszczalników, ani środków czyszczących, które mogłyby porysować obudowę (proszki, pasty itp.). Podczas czyszczenia kamera musi być wyłączona.

Soczewki obiektywu kamery termowizyjnej dzięki swej powłoce antyrefleksyjnej są najczulszą i zarazem najdroższą częścią kamery (soczewka ma kluczowe znaczenie dla radiometrycznych możliwości systemu podczerwieni). Dlatego też należy po każdym użyciu kamery zamykać osłonę obiektywu. Powierzchnie optyczne należy czyścić tylko wtedy, gdy są widocznie zabrudzone. Nie wolno dotykać palcami odsłoniętych powierzchni soczewki, ponieważ brud pozostawiany przez odciski palców może być szkodliwy dla powłok i szkła obiektywu.

Do czyszczenia wizjera optycznego, a zwłaszcza optyki kamery i akcesoriów nie można stosować żadnych środków chemicznych. Używać czystej, suchej i miękkiej chusteczki do czyszczenia korpusu wizjera optycznego oraz jedynie załączonej chusteczki do czyszczenia soczewek obiektywu.

# 17 Serwis i magazynowanie

Kamera termowizyjna nie posiada żadnych części, które mogłyby być naprawiane przez użytkownika. Nie należy samodzielnie podejmować próby rozmontowywania lub przerabiania kamery. Otwarcie urządzenia unieważnia gwarancję.

![](_page_51_Picture_11.jpeg)

#### UWAGA!

Do prowadzenia napraw serwisowych upoważniony jest jedynie producent.

Przy przechowywaniu przyrządu należy przestrzegać poniższych zaleceń:

- upewnić się, że kamera i jej akcesoria są suche,
- przy dłuższym przechowywaniu wyjąć akumulator,
- dopuszcza się temperatury przechowywania podane w danych technicznych,
- aby uniknąć całkowitego rozładowania akumulatorów, przy dłuższym przechowywaniu należy je co jakiś czas doładowywać.

![](_page_51_Picture_19.jpeg)

# 18 Rozbiórka i utylizacja

- Zużyty sprzęt elektryczny i elektroniczny należy gromadzić selektywnie, tj. nie umieszczać z odpadami innego rodzaju.
- Zużyty sprzęt elektroniczny należy przekazać do punktu zbiórki zgodnie z Ustawą o zużytym sprzęcie elektrycznym i elektronicznym.
- Przed przekazaniem sprzętu do punktu zbiórki nie należy samodzielnie demontować żadnych części z tego sprzętu.
- Należy przestrzegać lokalnych przepisów dotyczących wyrzucania opakowań, zużytych baterii i akumulatorów.

#### 19 Akcesoria opcjonalne

Pełne zestawienie akcesoriów znajduje się na stronie internetowej producenta.

 Filtr wysokotemperaturowy 2000°C

![](_page_52_Picture_8.jpeg)

Obiektyw

Obiektyw szerokokątny 48,1°×35,9°/7,78 mm do KT-560

WAADAO8V560

![](_page_52_Picture_12.jpeg)

Teleobiektyw 11,2°×8,4°/33 mm do KT-560

WAADAO33V560

![](_page_52_Picture_15.jpeg)

Obiektyw szerokokątny 45,4°×34,8°/13 mm do KT-650/670

#### WAADAO13V6701

![](_page_52_Picture_18.jpeg)

Teleobiektyw 11,3°×8,5°/55 mm do KT-650/670

WAADAO55V6701

![](_page_52_Picture_21.jpeg)

![](_page_52_Picture_22.jpeg)

#### **20 Producent**

Producentem przyrządu prowadzącym serwis gwarancyjny i pogwarancyjny jest:

#### SONEL S.A.

ul. Wokulskiego 11 58-100 Świdnica tel. +48 74 884 10 53 (Biuro Obsługi Klienta) e-mail: <u>bok@sonel.pl</u> internet: <u>www.sonel.pl</u>

Wyprodukowano w ChRL na zlecenie SONEL S.A.

![](_page_53_Picture_5.jpeg)

# 21 Przykładowe wartości współczynnika emisyjności

| aluminium chropowate       ()         aluminium utlenione       ()         asfalt       ()         azbest (arkusze, łupek)       ()         azbest (włókno)       ()         bakelit       ()         bakelit       ()         brąz polerowany       ()         brąz polerowany       ()         brąz polerowany       ()         brąz porowaty, chropowaty       ()         cegła ogniotrwała chropowata       ()         cement       ()         chrom       ()         chrom polerowany       ()         cynk       ()         czerwona cegła       ()         glina wypalana       ()         glinka       ()         guma       ()         kobalt       ()         kwarc       ()         lakier biały       ()         lakier srebrzony       ()         lakier srebrzony       ()         lakier srebrzony       ()         lakier srebrzony       ()         lakier srebrzony       ()         lakier srebrzony       ()         lakier srebrzony       ()         lakier srebrzony                                                                                                    | ,00         |
|----------------------------------------------------------------------------------------------------|-------------|
| aluminium oksydowane       ()         aluminium utlenione       ()         asfalt       ()         azbest (arkusze, łupek)       ()         azbest (włókno)       ()         bakelit       ()         bakelit       ()         brąz polerowany       ()         brąz polerowany       ()         brąz porowaty, chropowaty       ()         cegła ogniotrwała chropowata       ()         cement       ()         chrom polerowany       ()         cyna       ()         cyna       ()         gina wypalana       ()         guma       ()                                                                                                    | 0,07        |
| aluminium utlenione       ()         asfalt       ()         azbest (arkusze, łupek)       ()         azbest (włókno)       ()         bakelit       ()         brąz matowy, matowiony       ()         brąz polerowany       ()         brąz polerowany       ()         brąz porowaty, chropowaty       ()         cegła zwykła, szkliwiona, chropowata       ()         cegła ogniotrwała chropowata       ()         cement       ()         chrom       ()         chrom polerowany       ()         cyna       ()         cyna       ()         gina wypalana       ()         guma       ()         kobalt       () <t< td=""><td>0,25</td></t<>                                                                                                    | 0,25        |
| asfalt       (azbest (arkusze, łupek)       (azbest (włókno)         azbest (włókno)       (bakelit       (bakelit         brąz matowy, matowiony       (brąz polerowany       (brąz polerowany         brąz polerowany       (brąz porowaty, chropowaty       (cegła zwykła, szkliwiona, chropowata         brąz porowaty, chropowaty       (cegła ogniotrwała chropowata       (cegła ogniotrwała chropowata         cement       (beton)       (cement (beton)       (cement (beton)         chrom polerowany       (cyna       (cyna         cynk       (czerwona cegła       (carenwona cegła         glina wypalana       (cgina wypalana       (cgina cegita)         guma       (careny błyszczący)       (careny błyszczący)         lakier czarny błyszczący       (careny careny błyszczący)       (careny careny careny careny)         lakier srebrzony       (careny careny careny)       (careny careny careny)         lakier srebrzony       (careny careny careny)       (careny careny)         lakier srebrzony       (careny careny careny)       (careny careny)         lakier srebrzony       (careny careny careny)       (careny careny careny)         lakier srebrzony       (careny careny careny)       (careny careny careny)         lakier srebrzony       (careny careny careny)       (careny car | 0,30        |
| azbest (arkusze, łupek)       ()         azbest (włókno)       ()         bakelit       ()         brąz matowy, matowiony       ()         brąz polerowany       ()         brąz porowaty, chropowaty       ()         cegła zwykła, szkliwiona, chropowata       ()         cegła ogniotrwała chropowata       ()         cement       ()         chrom polerowany       ()         cyna       ()         cyna       ()         glina wypalana       ()                                                                                                    | <i>),90</i> |
| azbest (włókno)       ()         bakelit       ()         brąz matowy, matowiony       ()         brąz polerowany       ()         brąz porowaty, chropowaty       ()         cegła zwykła, szkliwiona, chropowata       ()         cegła ogniotrwała chropowata       ()         cegła ogniotrwała chropowata       ()         cement       ()         chrom polerowany       ()         cyna       ()         cyna       ()         cyna       ()         cyna       ()         cynk       ()         czerwona cegła       ()         farba olejna       ()         glina wypalana       ()         grafit       ()         grunt zamarznięty       ()         kwarc       ()         lakier biały       ()         lakier czarny błyszczący       ()         lakier srebrzony       ()         lakier srebrzony       ()         lakier srebrzony       ()         lakier srebrzony       ()         lakier skydowana       ()         miedź oksydowana na czarno       ()                                                                                                    | <i>),96</i> |
| bakelit       ()         brąz matowy, matowiony                                                                                                    | 0,78        |
| brąz matowy, matowiony       0         brąz polerowany       0         brąz porowaty, chropowaty       0         cegła zwykła, szkliwiona, chropowata       0         cegła ogniotrwała chropowata       0         cement       0         cement (beton)       0         chrom polerowany       0         cynk       0         czerwona cegła       0         glina wypalana       0         glinka       0         grafit       0         guma       0         kobalt       0         lakier biały       0         lakier srebrzony       0         lakier srebrzony       0         lakier srebrzony       0         lakier srebrzony       0         lakier srebrzony       0         lakier srebrzony       0         lakier srebrzony       0         lakier srebrzony       0         lakier srebrzony       0         lakier srebrzony       0         lakier srebrzony       0         lakier srebrzony       0         lakier olegowana       0         miedź oksydowana na czarno       0 <td>0,93</td>                                                                                                    | 0,93        |
| brąz polerowany       0         brąz porowaty, chropowaty       0         cegła zwykła, szkliwiona, chropowata       0         cegła ogniotrwała chropowata       0         cement       0         cement (beton)       0         chrom polerowany       0         cyna       0         cynk       0         czerwona cegła       0         glina wypalana       0         glinka       0         grafit       0         guma       0         kobalt       0         kakier biały       0         lakier czarny błyszczący       0         lakier srebrzony       0         lod       0         miedź oksydowana       0         miedź oksydowana na czarno       0                                                                                                    | 0,22        |
| brąz porowaty, chropowaty       0         cegła zwykła, szkliwiona, chropowata       0         cegła ogniotrwała chropowata       0         cement       0         cement (beton)       0         chrom polerowany       0         cyna       0         cyna       0         czerwona cegła       0         glina wypalana       0         glinka       0         grafit       0         guma       0         kobalt       0         lakier czarny błyszczący       0         lakier srebrzony       0         lakier srebrzony       0         lakier srebrzony       0         miedź oksydowana       0         miedź oksydowana na czarno       0                                                                                                    | 0,10        |
| cegła zwykła, szkliwiona, chropowata                                                                                                    | 0,55        |
| cegła ogniotrwała chropowata       ()         cement       ()         cement (beton)       ()         chrom polerowany       ()         cyna       ()         cyna       ()         glina       ()         glina       ()         grafit       ()         grafit       ()         guma       ()         kobalt       ()         kwarc       ()         lakier czarny błyszczący       ()         lakier czarny matowy       ()         lakier srebrzony       ()                                                                                                    | 0,85        |
| cement       0         cement (beton)       0         chrom polerowany       0         cyna       0         cyna       0         guna       0         guna       0         kobalt       0         kwarc       0         lakier czarny błyszczący       0         lakier czarny matowy       0         lakier srebrzony       0         lód       0         miedź oksydowana       0         miedź oksydowana na czarno       0                                                                                                    | 0,94        |
| cement (beton)       0         chrom       0         chrom polerowany       0         cyna       0         cynk       0         czerwona cegła       0         farba olejna       0         glina wypalana       0         grafit       0         grunt zamarznięty       0         guma       0         kobalt       0         lakier czarny błyszczący       0         lakier czarny matowy       0         lakier srebrzony       0         lod       0         miedź oksydowana       0         miedź oksydowana na czarno       0                                                                                                    | 0,54        |
| chrom    0      chrom polerowany    0      cyna    0      cynk    0      czerwona cegła    0      farba olejna    0      glina wypalana    0      glinka    0      grafit    0      grunt zamarznięty    0      guma    0      kobalt    0      lakier czarny błyszczący    0      lakier czarny matowy    0      lakier srebrzony    0      lód    0      miedź oksydowana    0      miedź oksydowana na czarno    0                                                                                                    | <i>),90</i> |
| chrom polerowany                                                                                                    | 0,15        |
| cyna       (         cynk       (         czerwona cegła       (         farba olejna       (         glina wypalana       (         glinka       (         grafit       (         grunt zamarznięty       (         guma       (         kobalt       (         lakier biały       (         lakier czarny błyszczący       (         lakier srebrzony       (         lód       (         miedź oksydowana       (         miedź polerowana       (                                                                                                    | 0,10        |
| cynk       (         czerwona cegła       (         farba olejna       (         glina wypalana       (         glinka       (         grafit       (         grunt zamarznięty       (         guma       (         kobalt       (         kwarc       (         lakier biały       (         lakier czarny błyszczący       (         lakier srebrzony       (         lakier srebrzony       (         lód       (         miedź oksydowana       (         miedź oksydowana na czarno       (                                                                                                    | 0.09        |
| czerwona cegła       (         farba olejna       (         glina wypalana       (         glinka       (         grafit       (         grunt zamarznięty       (         guma       (         kobalt       (         kwarc       (         lakier biały       (         lakier czarny błyszczący       (         lakier srebrzony       (         lakier srebrzony       (         lód       (         miedź oksydowana       (         miedź polerowana       (                                                                                                    | 0,05        |
| farba olejna       ()         glina wypalana       ()         glinka       ()         grafit       ()         grunt zamarznięty       ()         guma       ()         kobalt       ()         kwarc       ()         lakier biały       ()         lakier czarny błyszczący       ()         lakier srebrzony       ()         lakier srebrzony       ()         lód       ()         miedź oksydowana       ()         miedź oksydowana na czarno       ()                                                                                                    | 0.93        |
| glina wypalana       ()         glinka       ()         grafit       ()         grunt zamarznięty       ()         guma       ()         kobalt       ()         kwarc       ()         lakier biały       ()         lakier czarny błyszczący       ()         lakier srebrzony       ()         lakier srebrzony       ()         lód       ()         miedź oksydowana       ()         miedź oksydowana na czarno       ()         miedź polerowana       ()                                                                                                    | 0,94        |
| glinka    ()      grafit    ()      grunt zamarznięty    ()      guma    ()      kobalt    ()      kobalt    ()      lakier biały    ()      lakier czarny błyszczący    ()      lakier czarny matowy    ()      lakier srebrzony    ()      lód    ()      miedź oksydowana    ()      miedź oksydowana na czarno    ()                                                                                                    | 0,91        |
| grafit                                                                                                    | 0,40        |
| grunt zamarznięty                                                                                                    | 0,85        |
| guma    (      kobalt    (      kwarc    (      lakier biały    (      lakier czarny błyszczący    (      lakier czarny matowy    (      lakier srebrzony    (      lód    (      magnez    (      miedź oksydowana    (      miedź oksydowana    (                                                                                                    | 0,93        |
| kobalt       ()         kwarc       ()         lakier biały       ()         lakier czarny błyszczący       ()         lakier czarny matowy       ()         lakier srebrzony       ()         lód       ()         magnez       ()         miedź oksydowana       ()         miedź oksydowana       ()         miedź polerowana       ()                                                                                                    | 0,93        |
| kwarc       ()         lakier biały       ()         lakier czarny błyszczący       ()         lakier czarny matowy       ()         lakier srebrzony       ()         lód       ()         magnez       ()         miedź oksydowana       ()         miedź oksydowana na czarno       ()                                                                                                    | 0.18        |
| lakier biały       ()         lakier czarny błyszczący       ()         lakier czarny matowy       ()         lakier srebrzony       ()         lód       ()         magnez       ()         miedź oksydowana       ()         miedź oksydowana na czarno       ()                                                                                                    | 0,93        |
| lakier czarny błyszczący                                                                                                    | 0,87        |
| lakier czarny matowy                                                                                                    | 0,87        |
| lakier srebrzony                                                                                                    | 0,97        |
| lód                                                                                                    | 0,31        |
| magnez                                                                                                    | 0,97        |
| miedź oksydowana (<br>miedź oksydowana na czarno (<br>miedź polerowana                                                                                                    | 0,12        |
| miedź oksydowana na czarno (                                                                                                    | 0,65        |
| miedź nolerowana (                                                                                                    | 0,88        |
| 1111002 poierowana                                                                                                    | 0,07        |
| miedź polerowana wyżarzana 0,01(                                                                                                    | 0,02        |
| mosiądz (                                                                                                    | Э,10        |
| mosiądz utleniony (                                                                                                    | 0,61        |
| nikiel polerowany                                                                                                    | 0,05        |

| ołów błyszczący             | 0,08 |
|-----------------------------|------|
| ołów szary                  | 0,28 |
| ołów utleniony              | 0,63 |
| papier biały                | 0,90 |
| papier czarny błyszczący    | 0,90 |
| papier czarny matowy        | 0,94 |
| papier smołowany            | 0,92 |
| plastik czarny              | 0,95 |
| platyna                     | 0,10 |
| porcelana szkliwiona        | 0,92 |
| rtęć                        | 0,10 |
| sadza                       | 0,95 |
| sadza lampowa               | 0,96 |
| srebro                      | 0,03 |
| stal galwanizowana          | 0,28 |
| stal oksydowana             | 0,88 |
| stal świeżo walcowana       | 0,24 |
| stal walcowana              | 0,56 |
| stal chropowata             | 0,96 |
| stal czerwonordzawa         | 0,69 |
| stal niklowana              | 0,11 |
| szkliwo                     | 0,90 |
| szkło                       | 0,92 |
| szkło matowe                | 0,96 |
| śnieg                       | 0,80 |
| taśma izolacyjna            | 0,95 |
| tkaniny                     | 0,85 |
| tytan                       | 0,30 |
| węgiel                      | 0,90 |
| węgiel drzewny sproszkowany | 0,96 |
| wolfram                     | 0,13 |
| wolfram utleniony           | 0,11 |
| złoto                       | 0,02 |
| żelazo błyszczące           | 0,16 |
| żelazo walcowane na gorąco  | 0,77 |
| żelazo oksydowane           | 0,74 |
| żelazo polerowane           | 0,23 |
| żelazo i stal utlenione     | 0,85 |
| żeliwo, odlew surowy        | 0,81 |
| żeliwo polerowane           | 0,21 |

![](_page_54_Picture_3.jpeg)

#### ΝΟΤΑΤΚΙ

![](_page_55_Picture_1.jpeg)

#### NOTATKI

![](_page_56_Picture_1.jpeg)

#### ΝΟΤΑΤΚΙ

![](_page_57_Picture_1.jpeg)

![](_page_59_Picture_0.jpeg)

![](_page_59_Picture_1.jpeg)

# SONEL S.A.

ul. Wokulskiego 11 58-100 Świdnica

# **Biuro Obsługi Klienta**

tel. +48 74 884 10 53 e-mail: bok@sonel.pl

www.sonel.pl